# વર્ષ ૨૦૨૧-૨૨ માટે NSP 2.0 માં શાળા/કોલેજ/સંસ્થાઓએ કરવાની થતી કામગીરી

## <u>વર્ષ ૨૦૨૧-૨૨ માટે NSP 2.0 માં Register હોય અને KYC માટે પ્રક્રીયા બાકી હોય તેવી</u> <u>શાળા/કોલેજ/સંસ્થાઓએ કરવાની થતી કામગીરી</u>

(૧) NSP 2.0 માં Registered હોય તેવી શાળા/કોલેજ/સંસ્થાઓએ KYC process માટે વર્ષ ૨૦૨૧-૨૨ માટે મળેલ ID/Password નો ઉપયોગ કરી <u>www.scholarships.gov.in</u> પર Institute Login માં જઇ Login કરીને Dashboard માં દેખાતા Welcome to NSP ના Instruction માં આપેલ OK Button પર Click કરવુ.

(૨) OK Button પર Click કરતા Form of Registration of Institute Nodal Officer on NSP માં આપના Institute Nodal Officer નું Valid Identity Proof-Aadhar/voter ID/Driving Licence વગેરે JPEG/PDF Format માં 200 KB ની File Size સાથે ફરજીયાત Upload કરવાનુ રહેશે, ત્યારબાદ તેમાં નીચે આપેલ Form ની વિગતો ભરી Final Submit કરવુ.

(3) Form Final Submit કર્યાબાદ Form ભરતી વખતે Point No. 13 માં આપેલ Mobile No. પર OTP આવશે તે OTP Verification માં નાખીને આપેલ Confirm OTP પર Click કરવાથી આપની માફિતી Successfully Submit થઇ છે તેવો Message Reference Number સાથે દેખાશે જે નોંધી લેવો.

(૪) ત્યારબાદ Registration થયેલા Form ની બે નકલમાં Print લઇ શાળા/કોલેજ/સંસ્થાના સહિ સિક્કા સાથેની એક નકલ સંલગ્ન District Nodal Officer ને જમા કરાવાની રહેશે અને District Nodal Officer ના સહિ/સિક્કા સાથેની એક Receiving Copy શાળા/કોલેજ/સંસ્થાઓએ મેળવાની રહેશે.

વર્ષ ૨૦૨૧-૨૨ માટે NSP 2.0 માં શાળા/કોલેજ/સંસ્થાને Register કરવાની થતી કામગીરી

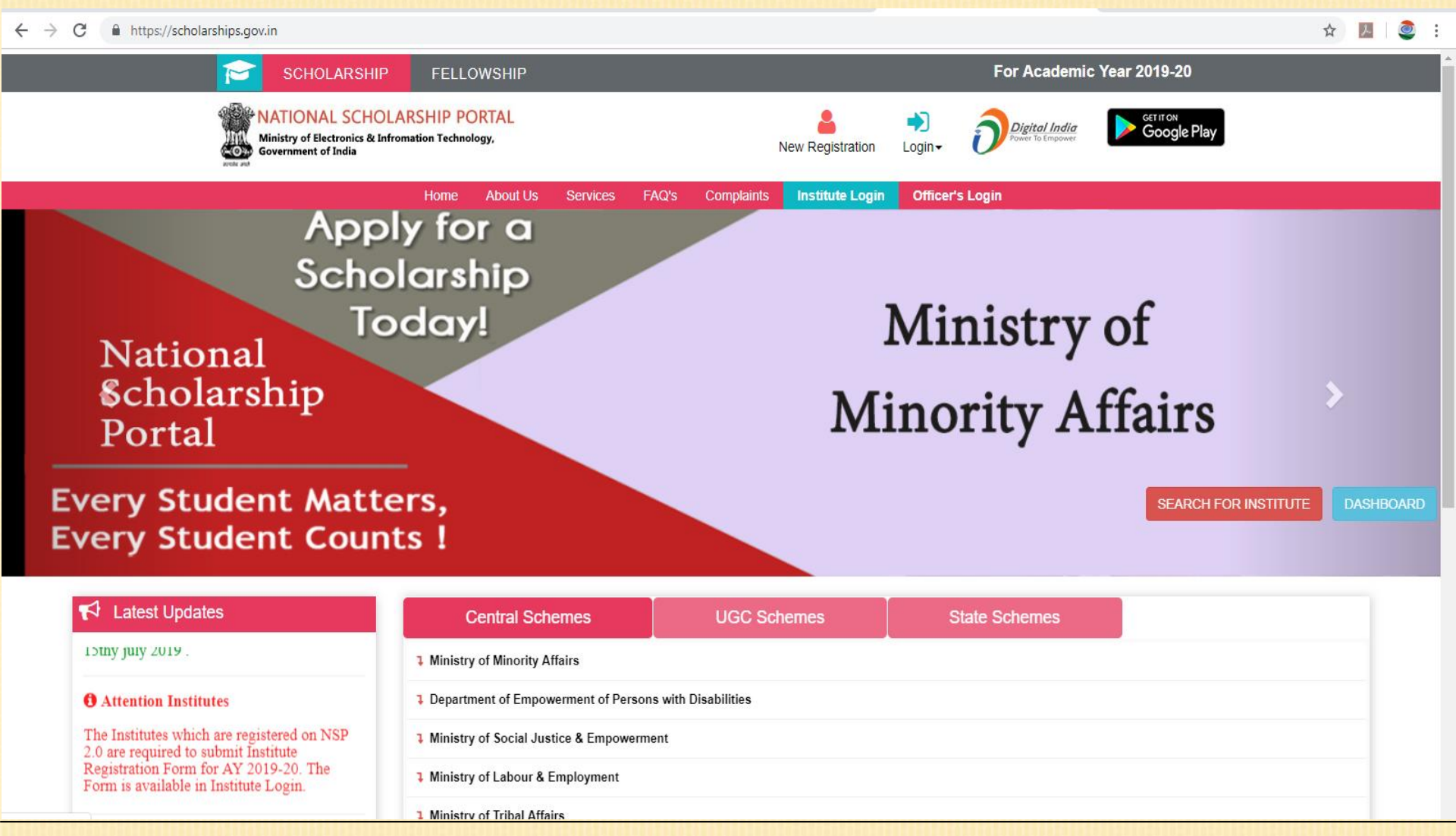

#### વર્ષ ૨૦૨૧-૨૨ માટે NSP 2.0 માં શાળા/કોલેજ/સંસ્થાને Register કરવાની થતી કામગીરી

૨૦૨૦-૨૧ ના કાર્યરત ID/Password વર્ષ ૨૦૨૧-૨૨ માં ઉપયોગ કરી શાળા/કોલેજ/સંસ્થાઓએ ફોર્મ ભરવાની પ્રક્રિયા કરવાની રહેશે.

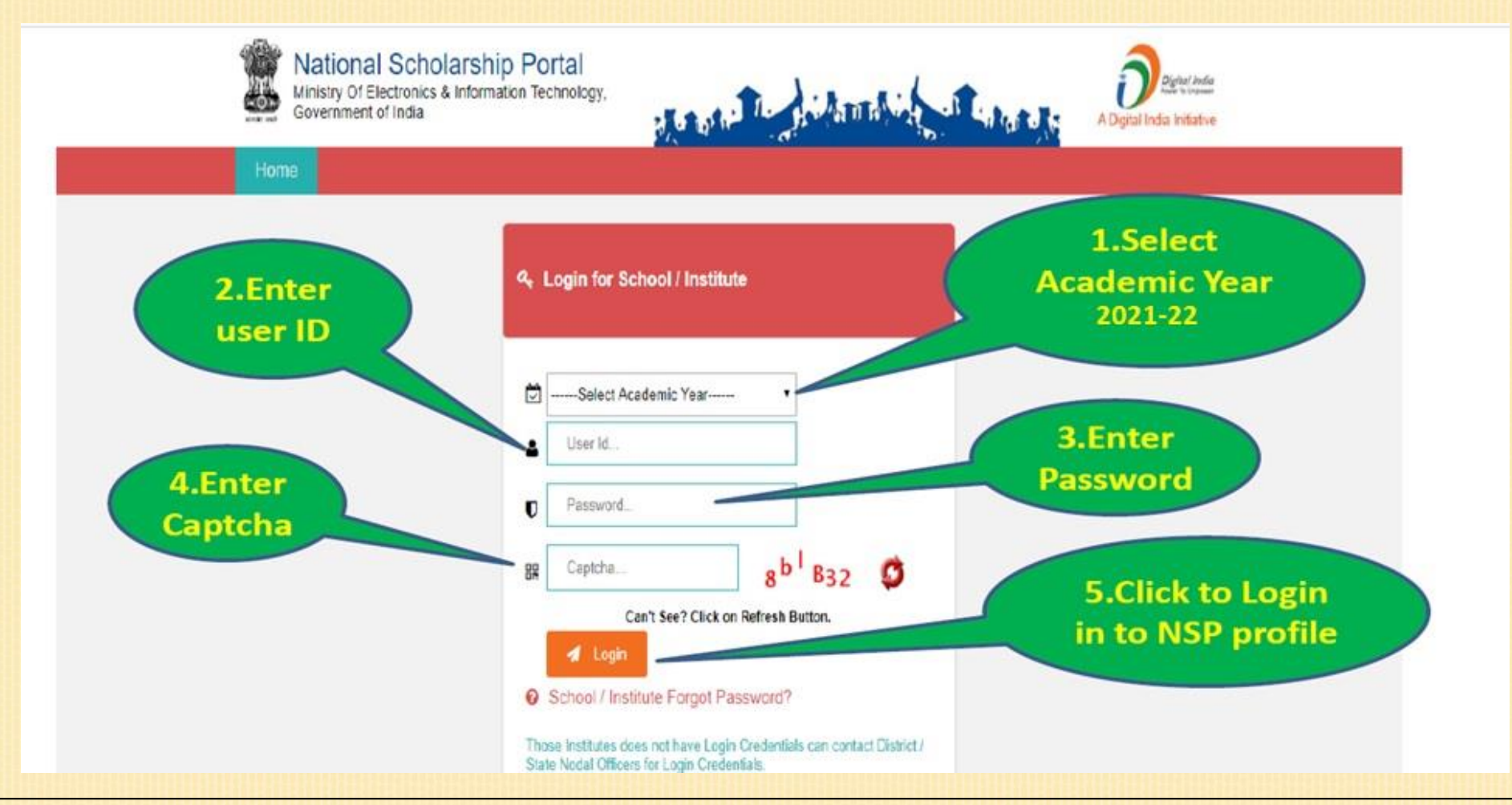

વર્ષ ૨૦૨૧-૨૨ માટે NSP 2.0 માં શાળા/કોલેજ/સંસ્થાને Register કરવાની થતી કામગીરી

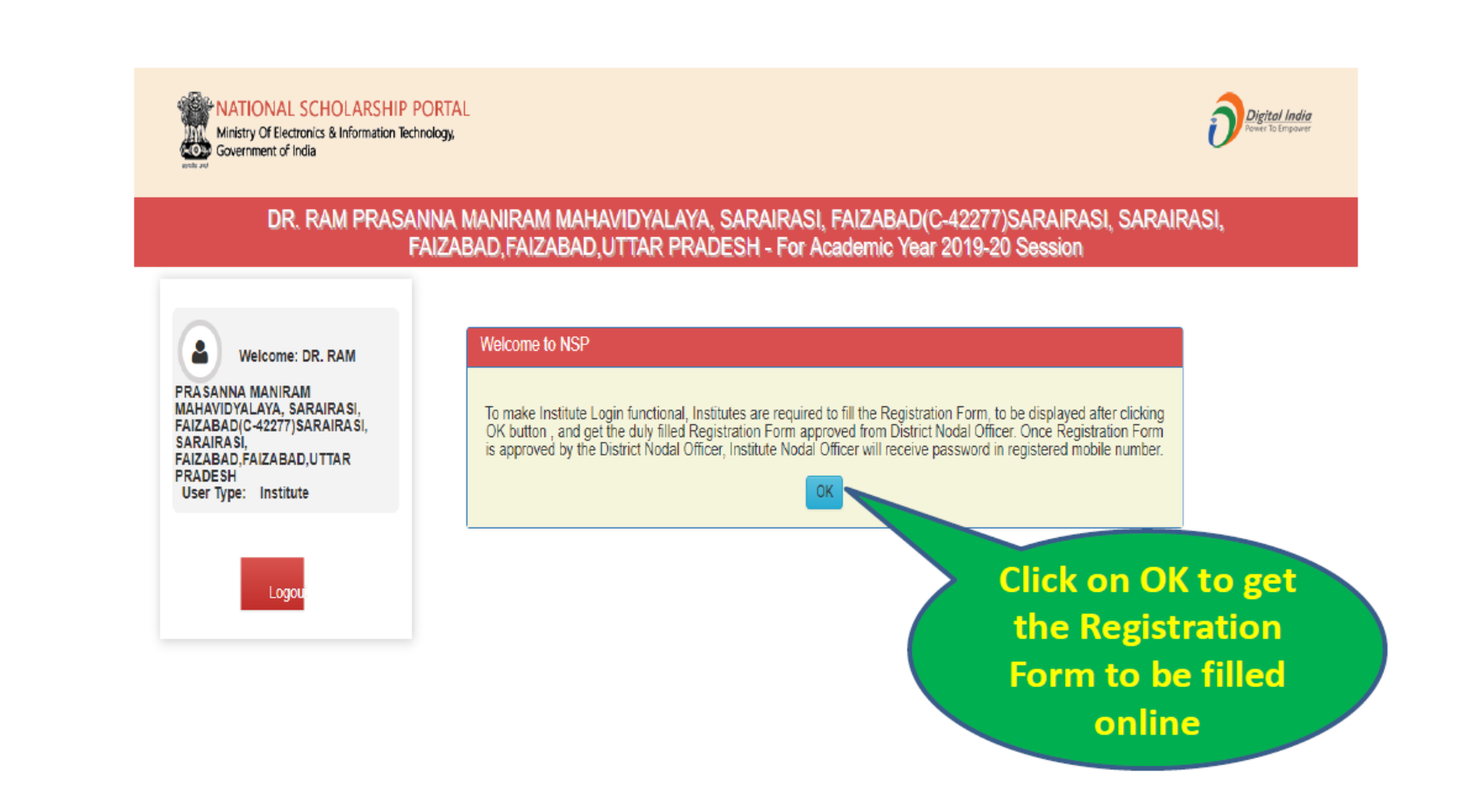

#### વર્ષ ૨૦૨૧-૨૨ માટે NSP 2.0 માં શાળા/કોલેજ/સંસ્થાને Register કરવાની થતી કામગીરી

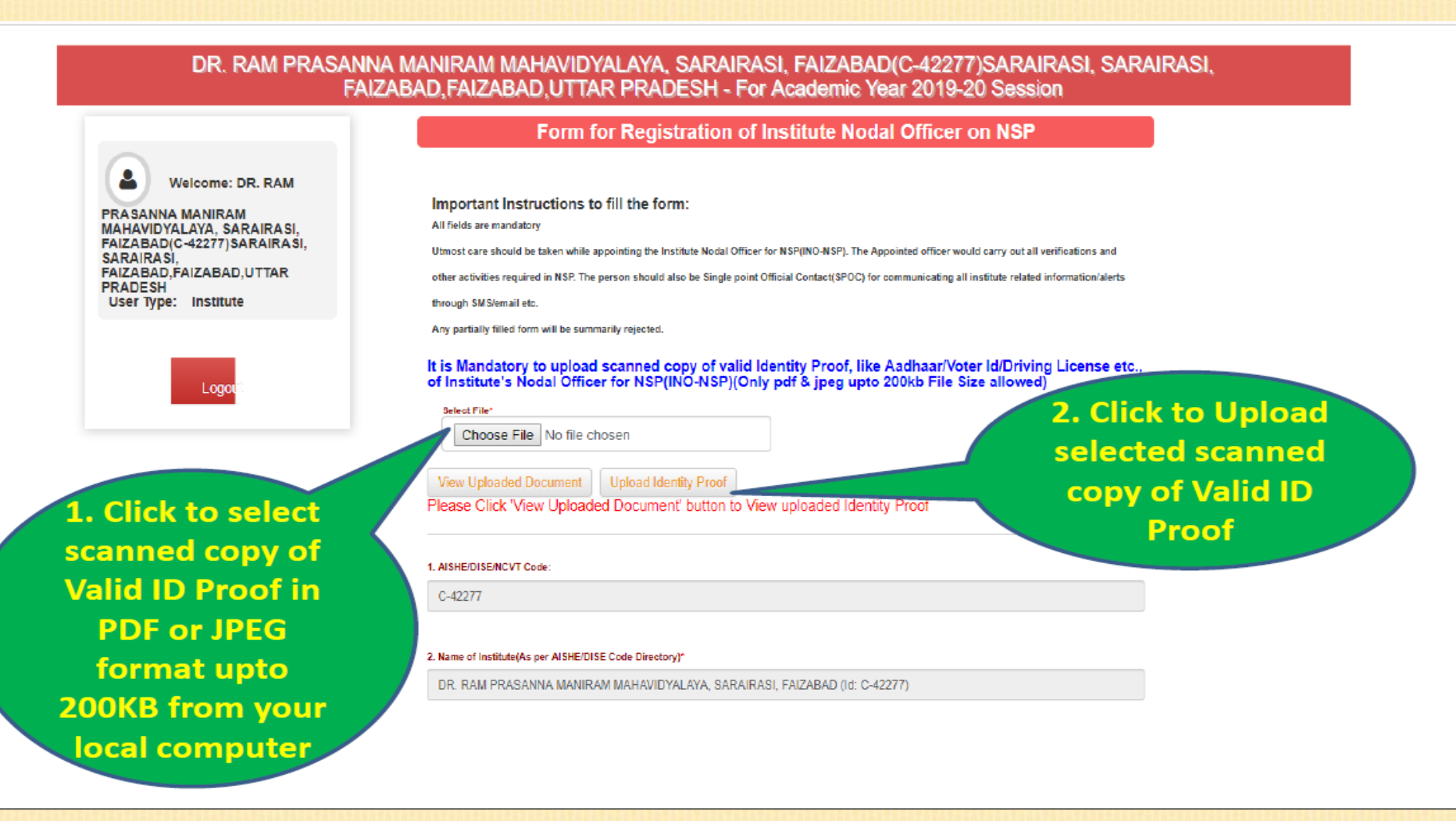

વર્ષ ૨૦૨૧-૨૨ માટે NSP 2.0 માં શાળા/કોલેજ/સંસ્થાને Register કરવાની થતી કામગીરી

|                  | 2. Hanse of the Institute(As per H2P Directory)                                                                              | 1                                                                  |                  |
|------------------|----------------------------------------------------------------------------------------------------|--------------------------------------------------------------------|------------------|
|                  | DR. RAN PRASANNA MANIRAM MAHAVIDYALAYA                                                                                       | SARAIRASI, FAIZABAD                                                |                  |
|                  | 4. Do You want to change the name as per AISHEDISE Direct<br>Yos No ®                                                        | ry in HSP2*                                                        |                  |
|                  | 5. Institute Sature(Tick the correct option).*                                                                               |                                                                    |                  |
|                  | Public Trust                                                                                                    | •                                                                  | Fill all the     |
|                  | EAMIlated Board/University Name:                                                                                             |                                                                    |                  |
|                  | DR. RAM MANOHAR LOHIA AWADH UNIVERSITY,                                                                                      | FAIZABAD                                                           | informations     |
|                  | 2. Total cludent strength in the Institute:*                                                                                 |                                                                    | carefully.       |
|                  | 0                                                                                                    |                                                                    |                  |
|                  | 8. Intellige Address<br>SARAIRASI, SARAIRASI, FAIZABAD                                                                       |                                                                    |                  |
|                  |                                                                                                    |                                                                    |                  |
|                  | 5. Institute State:                                                                                                    | 10. Institute District                                             |                  |
|                  | 11. URL of Institute's Website(Fary)*                                                                                        |                                                                    |                  |
|                  | Enter Website URL                                                                                                    |                                                                    |                  |
|                  | 12 Head of Institution Details:                                                                                              |                                                                    | After final      |
|                  | Name:*                                                                                                    | Designation*                                                       |                  |
| Refere finally   | NA<br>Melile Needer                                                                                                    | NA Distance                                                        | submission of    |
| before finally   | 0                                                                                                    | NA NA                                                              | the information  |
| submitting the   | Other Contact Muniber                                                                                                    |                                                                    | the mormation,   |
| f 10 1 -         |                                                                                                    |                                                                    | an unique Form   |
| form it is       | 13. Details of Designated Institute's Notial Officer for                                                                     | (P(NO-NSP)                                                         | Refrance ID will |
| mandatory to     | Name*                                                                                                    | Designation*                                                       | Refrence ID will |
|                  | Mobile Number:*                                                                                                    | Official Baillet*                                                  | be generated     |
| save the entered | •                                                                                                    | ramprassen ggmet com                                               |                  |
| information by   | 0                                                                                                    |                                                                    | and form will be |
| clicking on Save | Declaration by head of institution.                                                                                          | sided in the shows institute Rensitrate                            | electronically   |
|                  | authorize the officer as per details in S.No.13<br>the rules, scheme guidelines and instruction<br>be responsible for above. | to conduct the verifications and<br>s issued in respect to the set | transferred to   |
| Form button      | Save Form                                                                                                    | al Subrat                                                          |                  |
|                  | - advertising                                                                                                    |                                                                    | concerned        |

Before clicking on "Final Submit" kindly ensure to save the information by clicking the "Save Form" button.

National Scholarship Portal 2.0

Page No. 7

District Nodal Officer

#### વર્ષ ૨૦૨૧-૨૨ માટે NSP 2.0 માં શાળા/કોલેજ/સંસ્થાને Register કરવાની થતી કામગીરી

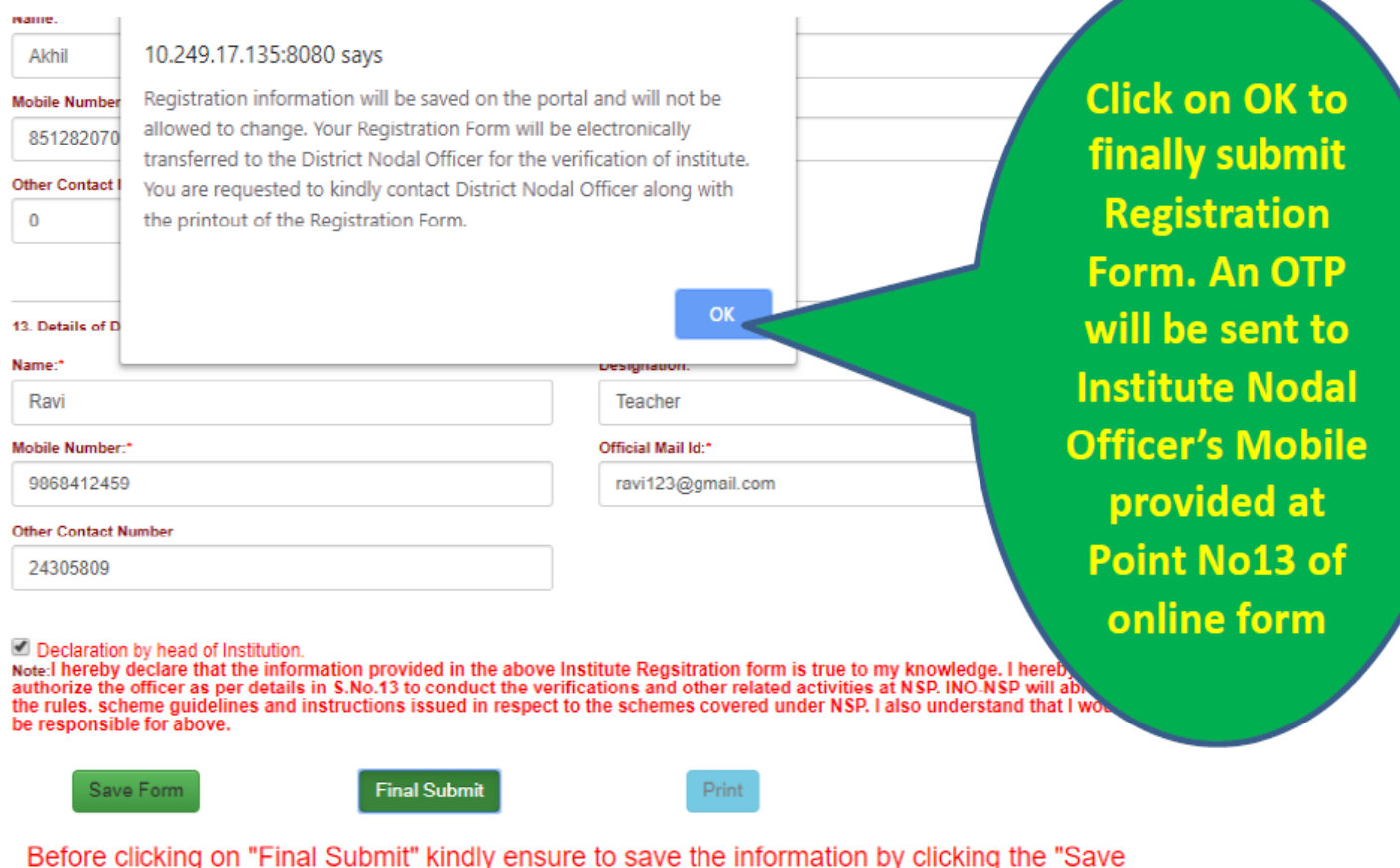

e clicking on "Final Submit" kindly ensure to save the information by clicking the "S Form" button.

વર્ષ ૨૦૨૧-૨૨ માટે NSP 2.0 માં શાળા/કોલેજ/સંસ્થાને Register કરવાની થતી કામગીરી

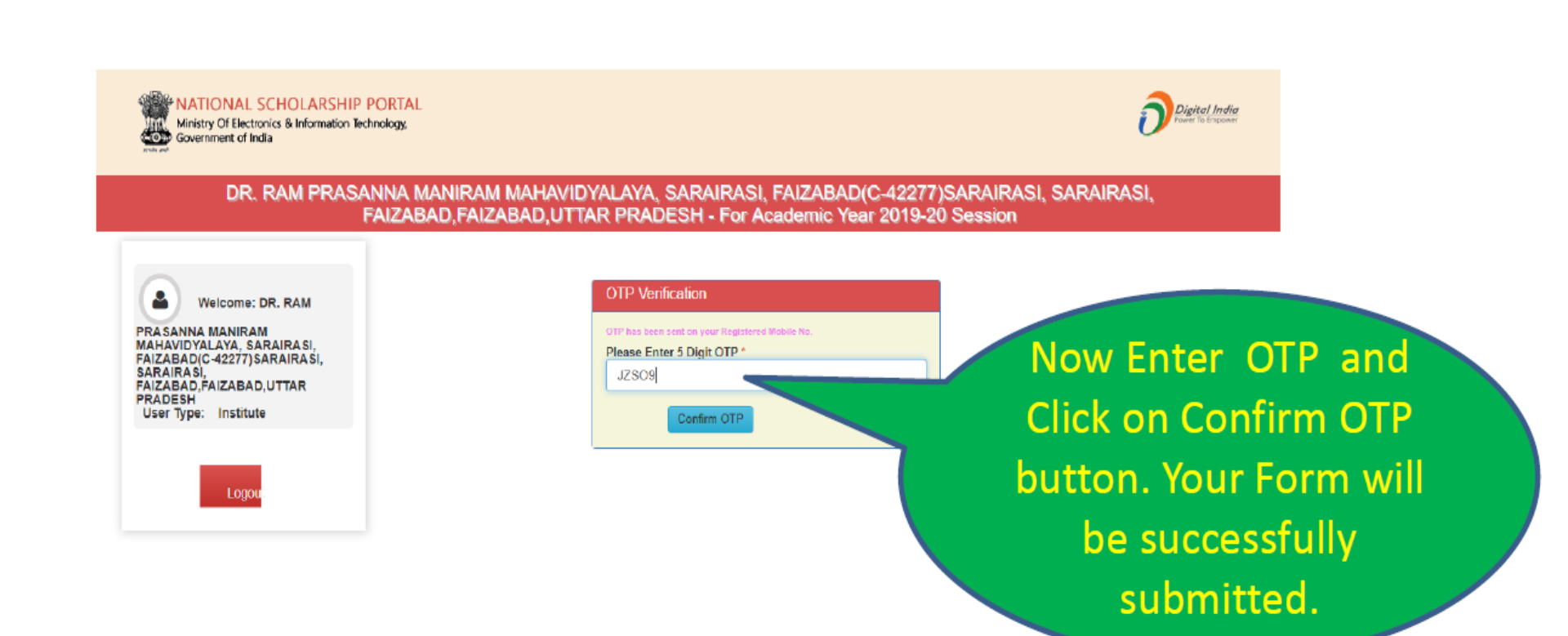

#### વર્ષ ૨૦૨૧-૨૨ માટે NSP 2.0 માં શાળા/કોલેજ/સંસ્થાને Register કરવાની થતી કામગીરી

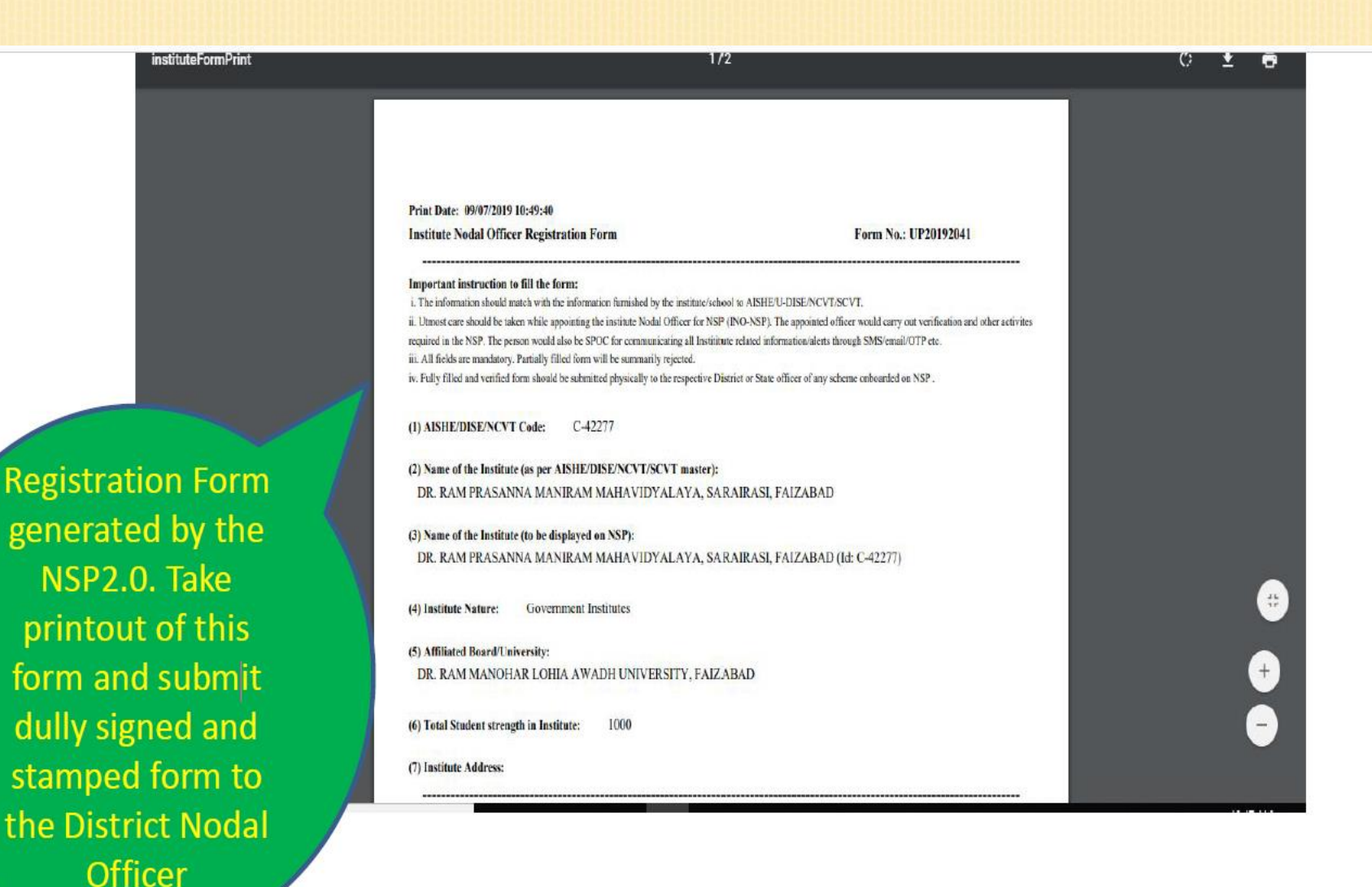

# વર્ષ ૨૦૨૧-૨૨ માટે NSP 2.0 માં જિલ્લા કક્ષાએથી New(નવા) ID-Password મળ્યાબાદ શાળા/કોલેજ/સંસ્થાઓને કરવાની થતી કામગીરી

National Scholarship Portal 2.0

Page No. 11

## શાળા/કોલેજ/સંસ્થાઓએ કરવાની થતી પ્રક્રિયા

| ← → C û Secure   https://scholarships.gov.in |                                    |                                     |                                                        | * :       |
|----------------------------------------------|------------------------------------|-------------------------------------|--------------------------------------------------------|-----------|
| SCHOLARSHIP                                  | FELLOWSHIP                         |                                     | For Academic Year 2018-19                              |           |
| Ministry Of Electronics & Info               | RSHIP PORTAL<br>mation Technology, |                                     | New Registration                                       |           |
|                                              | Home About Us Services             | FAQ's Complaints Institute Login    | Officer's Login                                        |           |
| Application form                             |                                    | ી<br>શાળા/કોલેજ માં<br>LOGIN થવા મા | DOHE UGC NOTA<br>MRB NOSI DEPO<br>SEARCH FOR INSTITUTE | DASHBOARD |

| 🖈 Latest Updates                           | Central Schemes                          | UGC Schemes         | AICTE Schemes | State Schemes |
|--------------------------------------------|------------------------------------------|---------------------|---------------|---------------|
| 6 Scholership Applications (Panawal) for   | <b>1</b> Ministry of Minority Affairs    |                     |               |               |
| the Academic year 2018-19 is <b>Open</b> . | Department of Empowerment of Person      | s with Disabilities |               |               |
|                                            | Ministry of Social Justice & Empowerment | ent                 |               |               |
|                                            | Ministry of Labour & Employment          |                     |               |               |
|                                            | 1 Ministry of Tribal Affairs             |                     |               |               |

# વર્ષ ૨૦૨૧-૨૨ માટે NSP 2.0 માં જિલ્લા કક્ષાએથી New (નવા) ID-Password મબ્યાબાદ શાળા/કોલેજ/સંસ્થાઓને કરવાની થતી કામગીરી

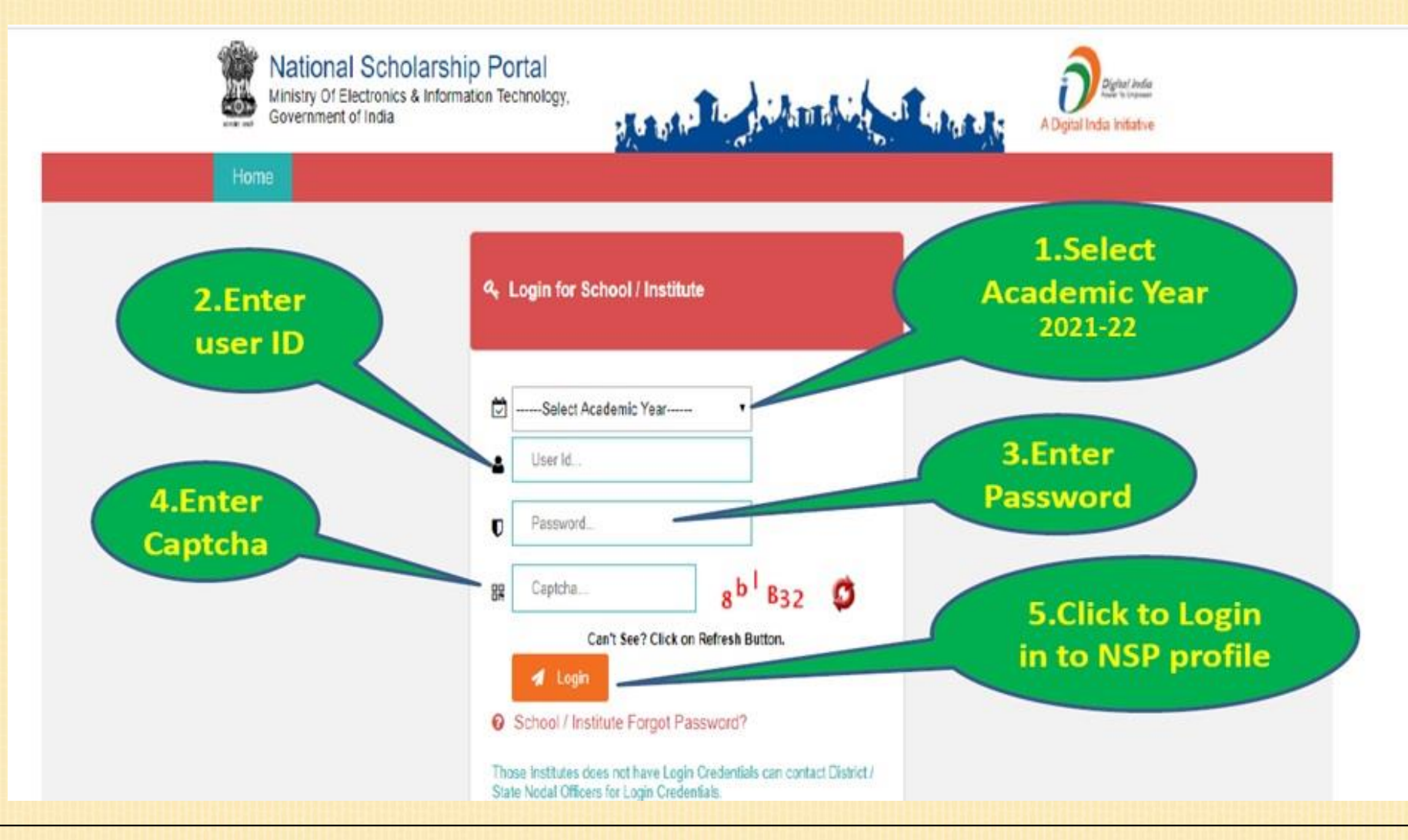

#### વર્ષ ૨૦૨૦-૨૧ માટે NSP 2.0 માં જિલ્લા કક્ષાએથી New(નવા) ID-Password મળ્યાબાદ શાળા/કોલેજ/સંસ્થાઓને કરવાની થતી કામગીરી

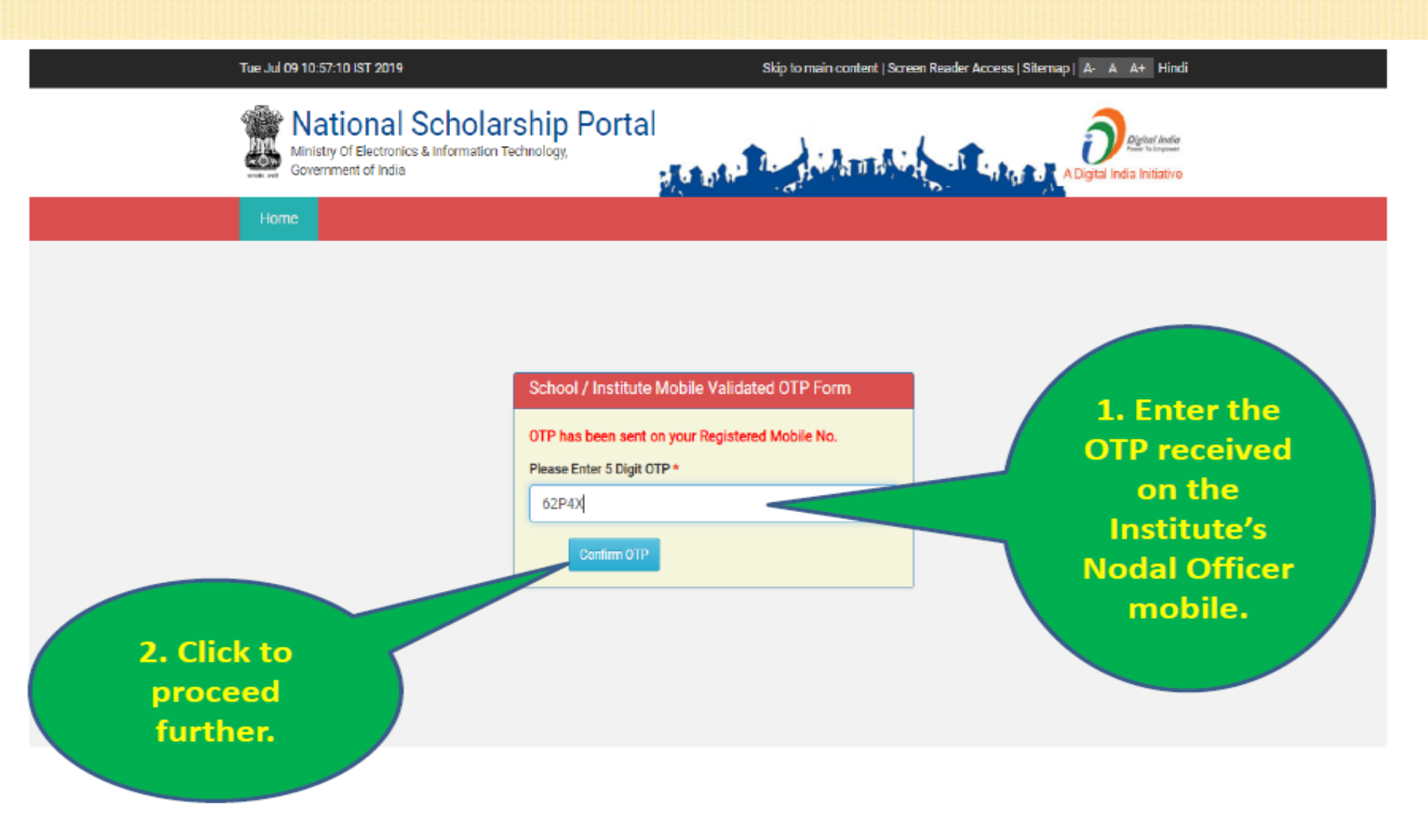

#### વર્ષ ૨૦૨૧-૨૨ માટે NSP 2.0 માં જિલ્લા કક્ષાએથી New(નવા) ID-Password મળ્યાબાદ શાળા/કોલેજ/સંસ્થાઓને કરવાની થતી કામગીરી

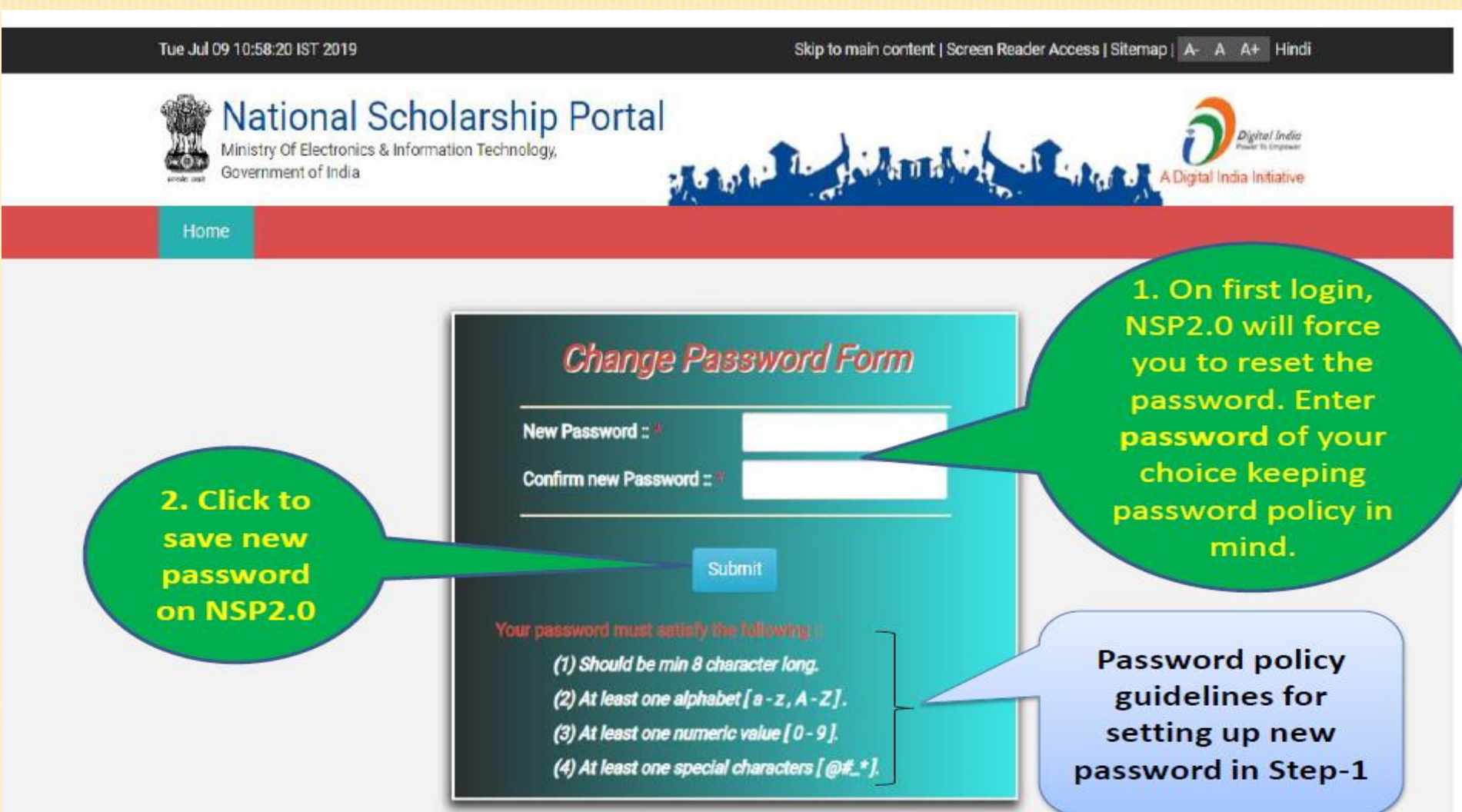

#### વર્ષ ૨૦૨૧-૨૨ માટે NSP 2.0 માં જિલ્લા કક્ષાએથી New(નવા) ID-Password મળ્યાબાદ શાળા/કોલેજ/સંસ્થાઓને કરવાની થતી કામગીરી

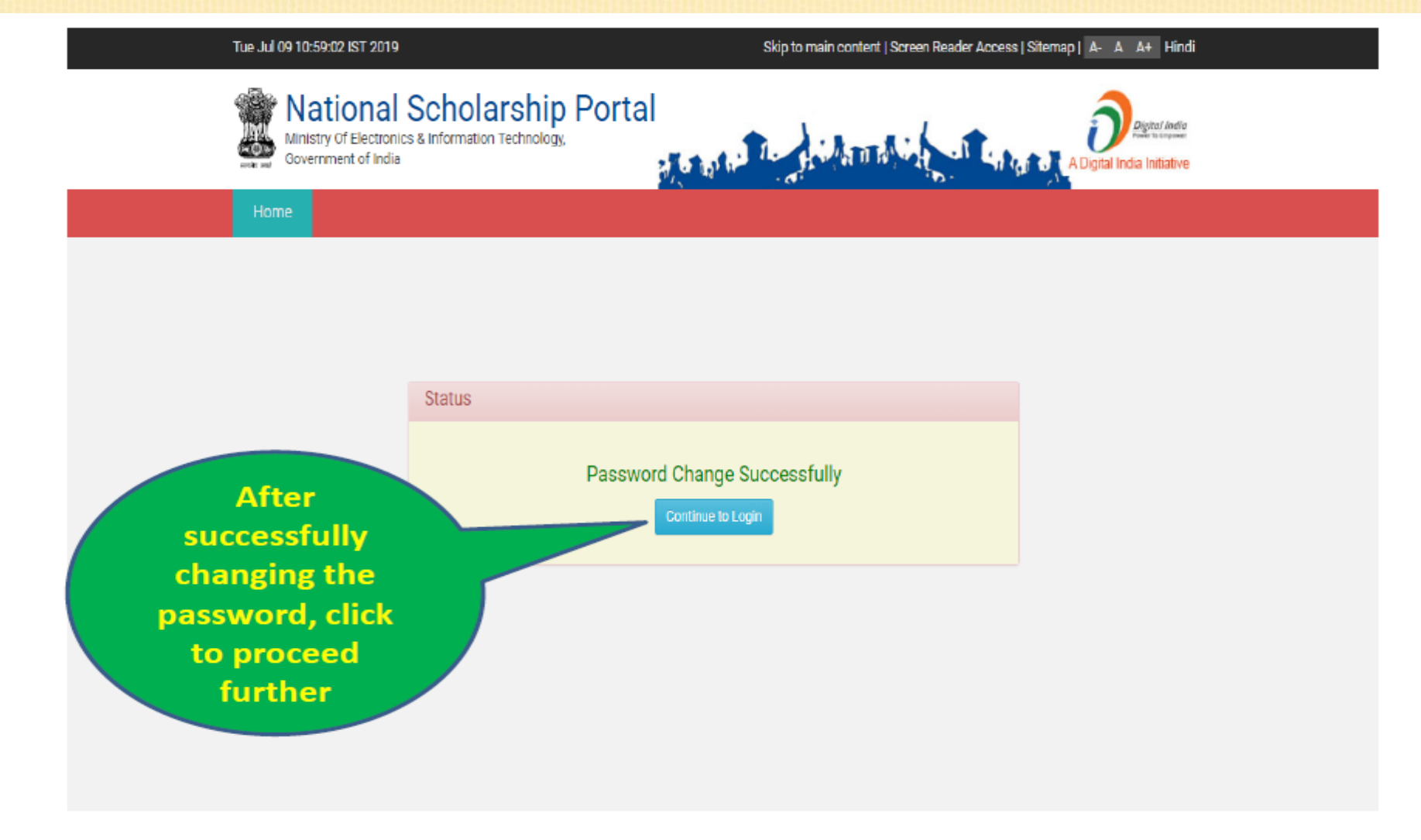

#### વર્ષ ૨૦૨૧-૨૨ માટે NSP 2.0 માં જિલ્લા કક્ષાએથી New(નવા) ID-Password મળ્યાબાદ શાળા/કોલેજ/સંસ્થાઓને કરવાની થતી કામગીરી

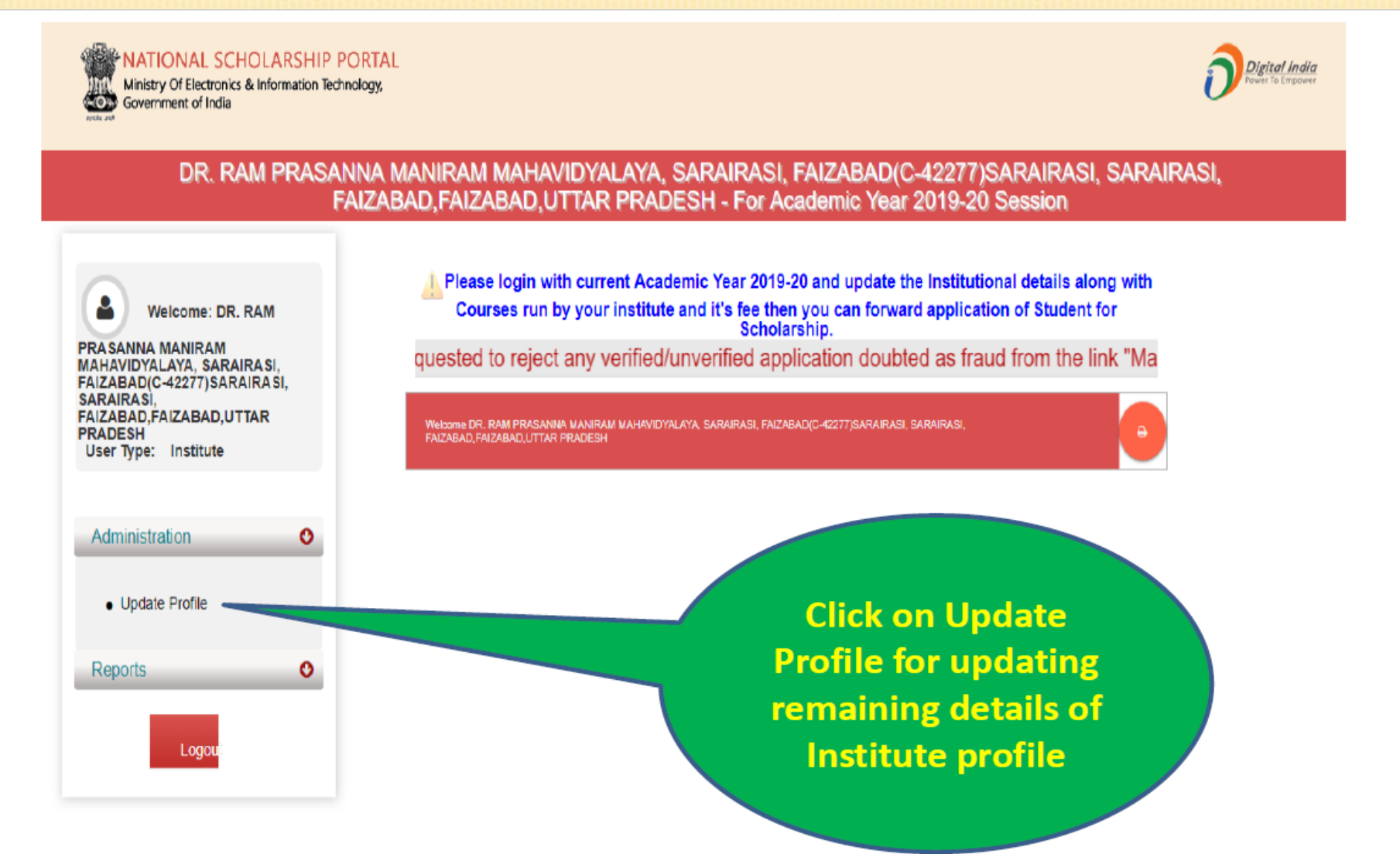

વર્ષ ૨૦૨૧-૨૨ માટે NSP 2.0 માં જિલ્લા કક્ષાએથી New(નવા) ID-Password મળ્યાબાદ શાળા/કોલેજ/સંસ્થાઓને કરવાની થતી કામગીરી

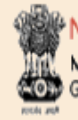

NATIONAL SCHOLARSHIP PORTAL Ministry Of Electronics & Information Technology, Government of India

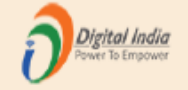

## DR. RAM PRASANNA MANIRAM MAHAVIDYALAYA, SARAIRASI, FAIZABAD(C-42277)SARAIRASI, SARAIRASI, FAIZABAD, FAIZABAD, UTTAR PRADESH - For Academic Year 2019-20 Session

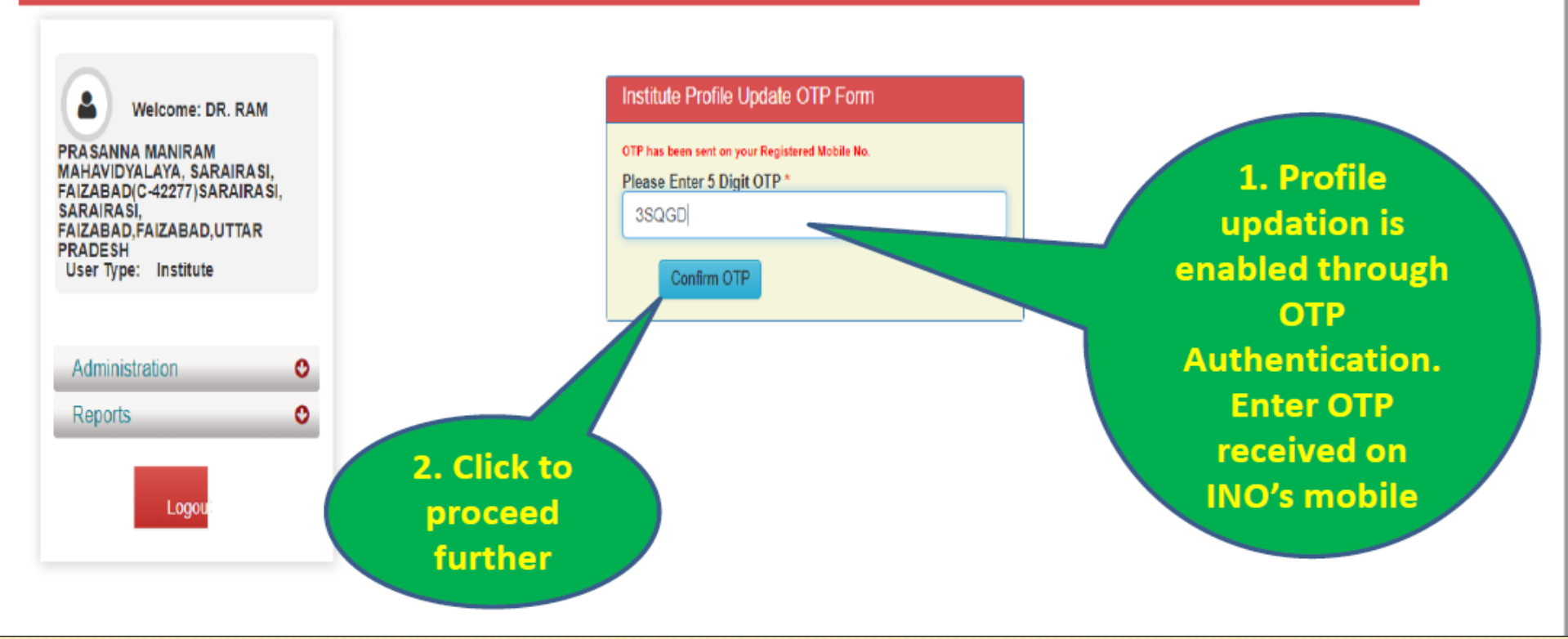

વર્ષ ૨૦૨૧-૨૨ માટે NSP 2.0 માં જિલ્લા કક્ષાએથી New(નવા) ID-Password મળ્યાબાદ શાળા/કોલેજ/સંસ્થાઓને કરવાની થતી કામગીરી

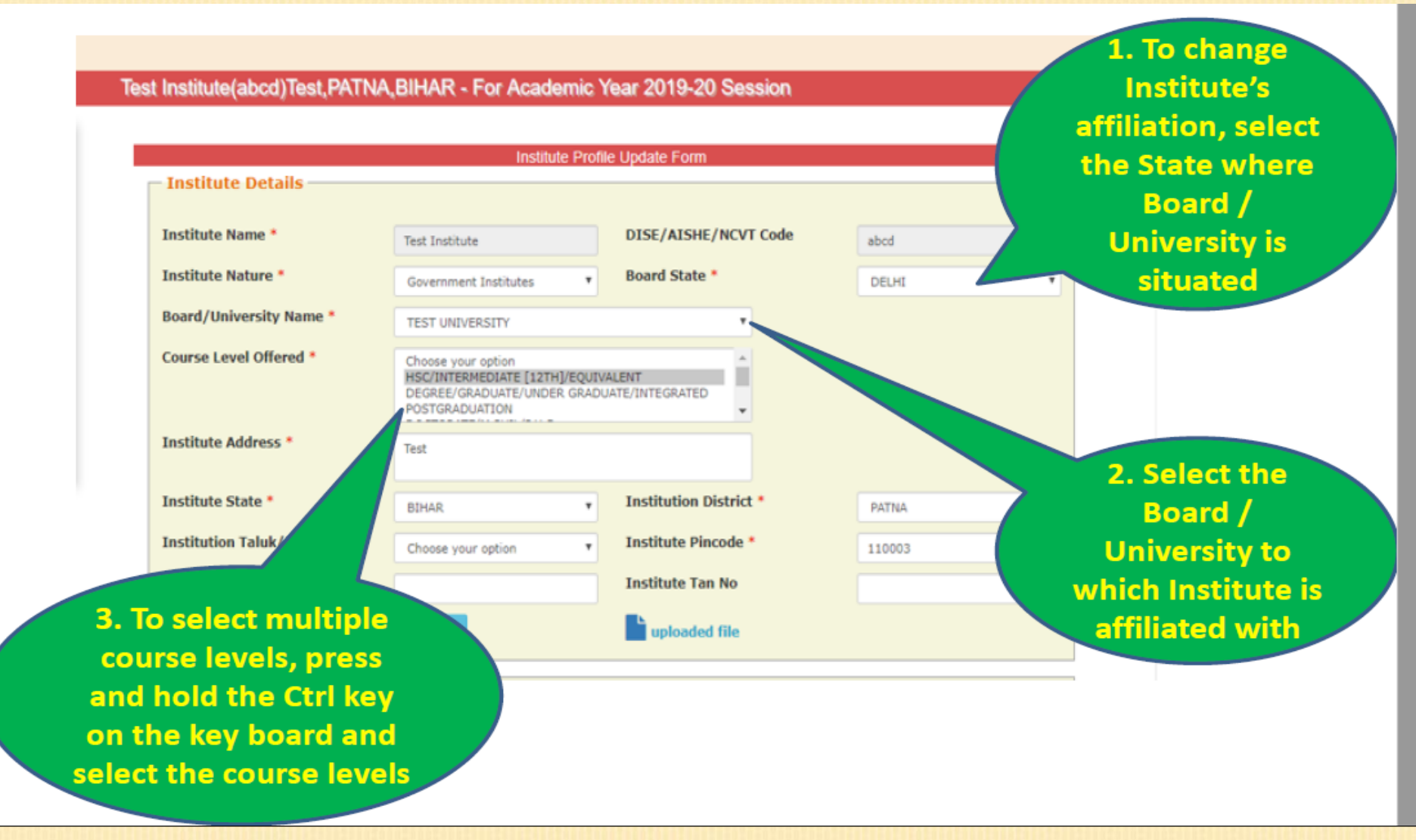

#### વર્ષ ૨૦૨૧-૨૨ માટે NSP 2.0 માં જિલ્લા કક્ષાએથી New(નવા) ID-Password મળ્યાબાદ શાળા/કોલેજ/સંસ્થાઓને કરવાની થતી કામગીરી

|                   | Institute District (As per AISHE/ | DISE Code Directory) * |                        |            |
|-------------------|-----------------------------------|------------------------|------------------------|------------|
|                   | Institution Taluk/Block           |                        | Institute Pincode      |            |
|                   | Institute Tin No                  |                        | Institute Tan No       |            |
|                   | Registered Certificate *          |                        |                        |            |
|                   | Registered certificate            | 2 Upload               | uploaded file          |            |
|                   | - Contact Person Details          |                        |                        |            |
|                   | Aadhar Number *                   |                        | Name as In Aadhar *    |            |
|                   | Date of Birth as IN Aadhar *      | DD/MM/YYYY             | Gender as IN Aadhar *  | ~          |
|                   | Mobile No as IN Aadhar *          |                        | Phone                  |            |
|                   | E-mail *                          |                        | Designation *          |            |
|                   | — Head of Institution Details     |                        |                        |            |
|                   |                                   |                        |                        |            |
|                   | Name as In Aadhar                 |                        | Mobile No as IN Aadhar |            |
| INOs oll (Contact | Other Contact Number              | 0                      | E-mail                 |            |
|                   | Designation *                     |                        |                        |            |
| Person Details)   | Bank Details                      |                        |                        |            |
| આધારકાડ પ્રમાણ    | IFSC Code                         |                        | Bank Account No        |            |
| हरूथात लग्वानी    |                                   |                        |                        |            |
|                   |                                   | Final                  | Submit                 |            |
| રહશ.              |                                   |                        |                        |            |
|                   |                                   |                        |                        |            |
|                   | H 🔢 💿 🌍 🥭                         | 🔚 🙆 🧔 🔝                | <i>ø</i>               | EN 🗃 🛛 🧼 3 |

#### વર્ષ ૨૦૨૧-૨૨ માટે NSP 2.0 માં જિલ્લા કક્ષાએથી New(નવા) ID-Password મળ્યાબાદ શાળા/કોલેજ/સંસ્થાઓને કરવાની થતી કામગીરી

| User Type: Institute                                          | Institute Address *                                                                          | SARAIRASI, SARAIRASI, FAIZABAI                                 | )                                                                 |                                 |
|---------------------------------------------------------------|----------------------------------------------------------------------------------------------|----------------------------------------------------------------|-------------------------------------------------------------------|---------------------------------|
| Administration<br>Reports           Logour:                   | Institute State *<br>Institution Taluk/Block<br>Institute Tin No<br>Registered Certificate * | UTTAR PRADESH   Choose your option  Lupload                    | Institution District *<br>Institute Pincode *<br>Institute Tan No | FAIZABAD                        |
|                                                               | Name * Phone If you want to change Contact Person Enter OTP Here                             | Ravi<br>24303809<br>Mobile No. Please Click on Send C<br>SEPU7 | Mobile No *<br>E-mail *<br>DTP Button after changing Mobile No.   | ravi123@gmail.com<br>Resend OTP |
| Click to<br>update the<br>profile<br>information<br>on NSP2.0 | Bank Details                                                                                 | Final Submit                                                   | Bank Account No                                                   |                                 |

વર્ષ ૨૦૨૧-૨૨ માં ભારત સરકારની લધુમતી જાતિની શિષ્યવૃત્તિ માટે National scholarship Portal (2.0) માં શાળા/કોલેજ/સંસ્થાઓ દ્વારા Institute Login માં fee ની વિગત ફરજી યાત Update કરવા બાબત

વર્ષ ૨૦૨૧-૨૨ માં National scholarship Portal (2.0) માં શાળા/કોલેજ/સંસ્થાઓ દ્વારા Institute login માં ફરજીયાત fee ની વિગત Update બાબત

(૧) National Scholarship Portal (NSP 2.0) દ્વારા Institute Login માં સૌપ્રથમ Login થઇ જે તે શાળા/કોલેજ/સંસ્થાઓએ ફરજીયાત Profile Update કરવાની થાય છે. Profile Update કર્યા બાદ જ Institute Login માં અન્ય Option જોવા મળશે.

(૨) ત્યારબાદ Administration Option માં → Update Details → Add Course Fees Details માં જઇ જે તે કોર્સની વર્ષવાર Admission Fee/Tuition Fee/Others Fee દર્શાવીને Submit કરી જે તે કોર્સની Fee ની વિગતો Update કરવાની રફેશે.

(3) <u>ફોર્મ ભરતી વખતે વિદ્યાર્થીઓ દ્રારા Fee ની વિગત ભરી શકાશે નહિ, તે વિગતો શાળા/કોલેજ/સંસ્થાઓ દ્રારા</u> તેમની Profile માં Update કરેલ Fee ની વિગત ફોર્મ ભરતી વખતે વિદ્યાર્થીઓ દ્રારા પસંદ કરેલ કોર્સ પ્રમાણે Automatic System દ્રારા લેવામાં આવશે.

(૪) <u>જેથી વિદ્યાર્થી Online ફોર્મ ભરવાની કાર્યવાહી કરે તે પેઢલા જે તે શાળા/કોલેજ/સંસ્થાએ Fee ની વિગત</u> <u>કરજિયાત Update કરવાની રહેશે.</u>

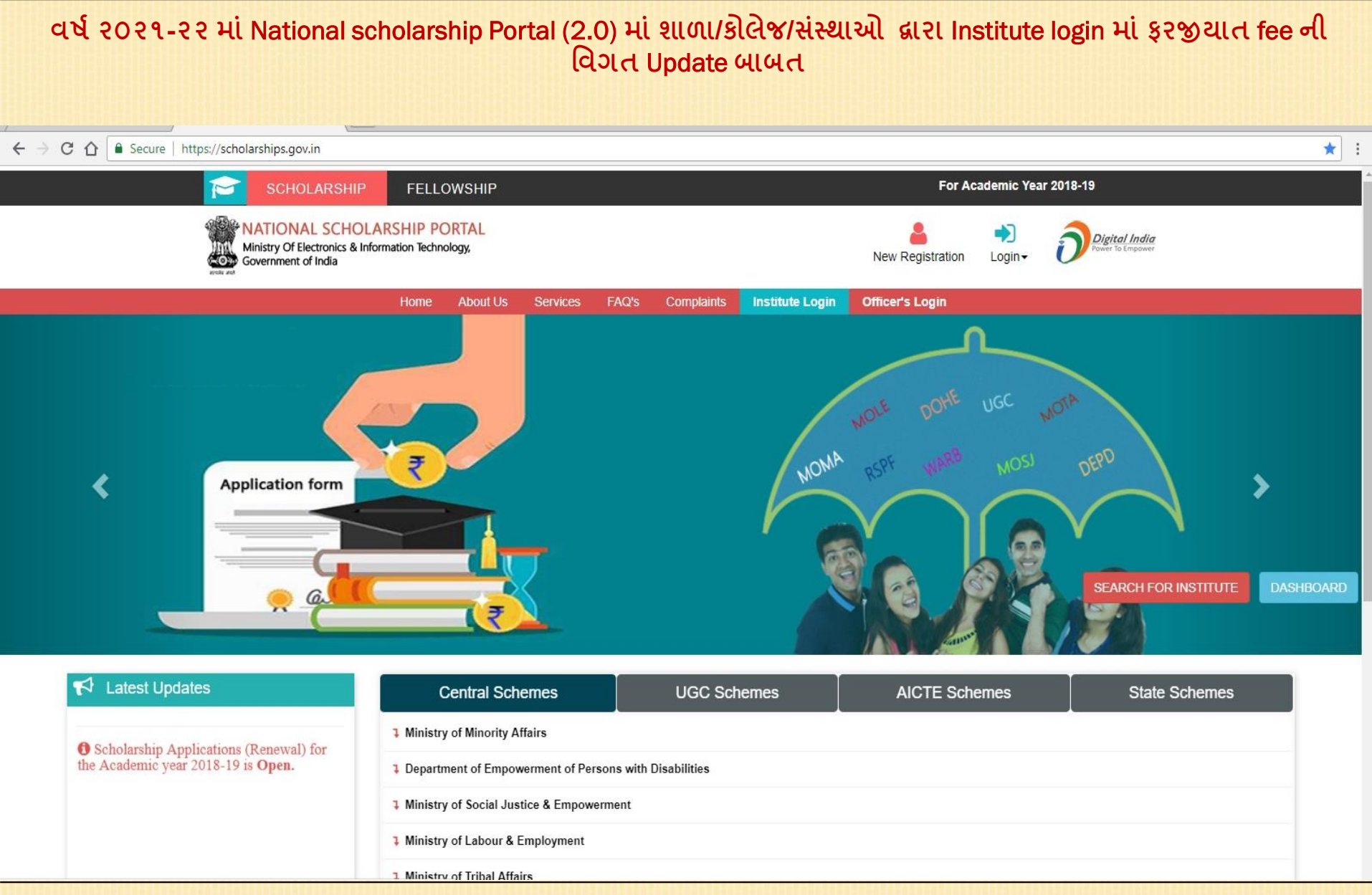

વર્ષ ૨૦૨૧-૨૨ માં National scholarship Portal (2.0) માં શાળા/કોલેજ/સંસ્થાઓ દ્વારા Institute login માં ફરજીયાત fee ની વિગત Update બાબત

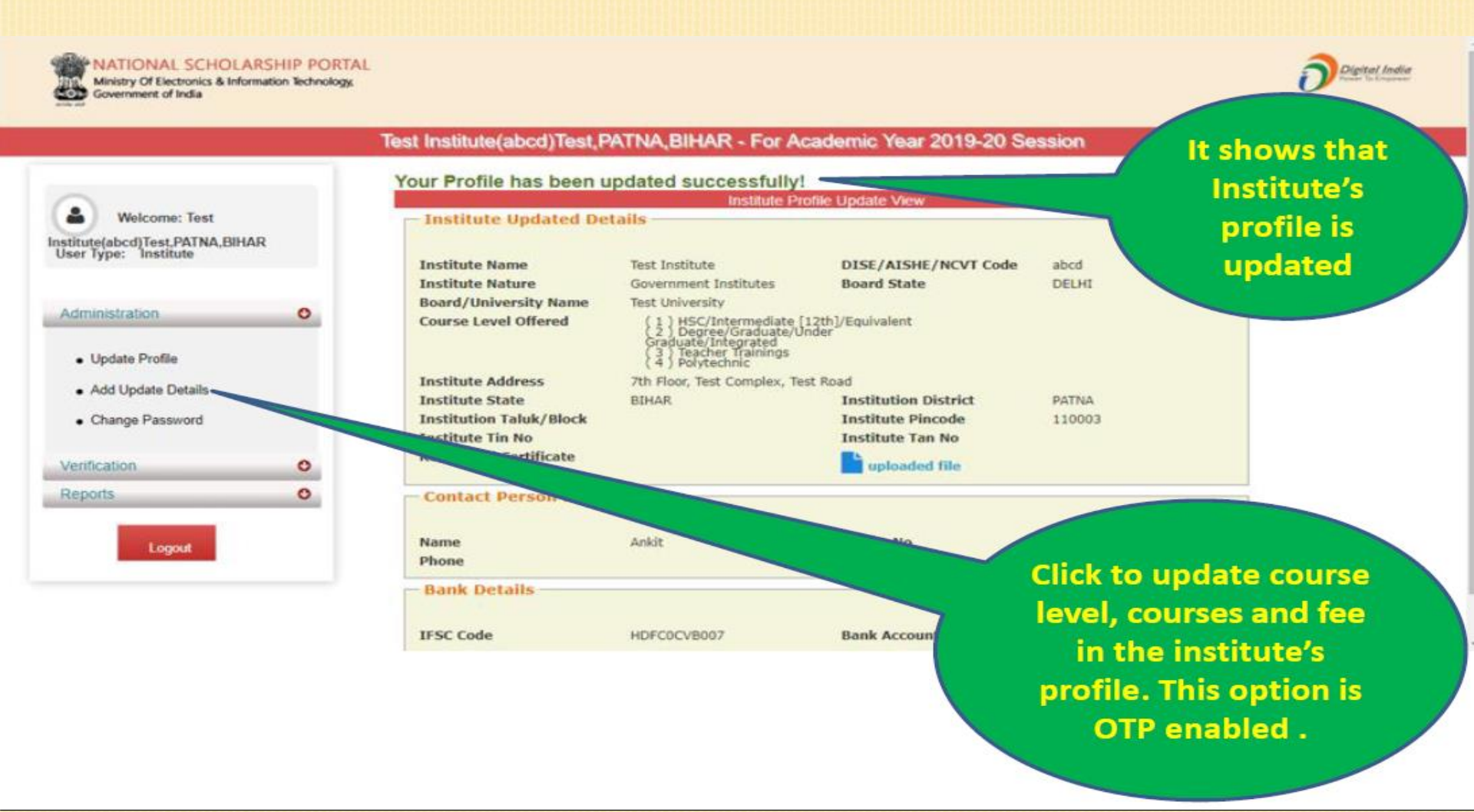

National Scholarship Portal 2.0

Page No. 25

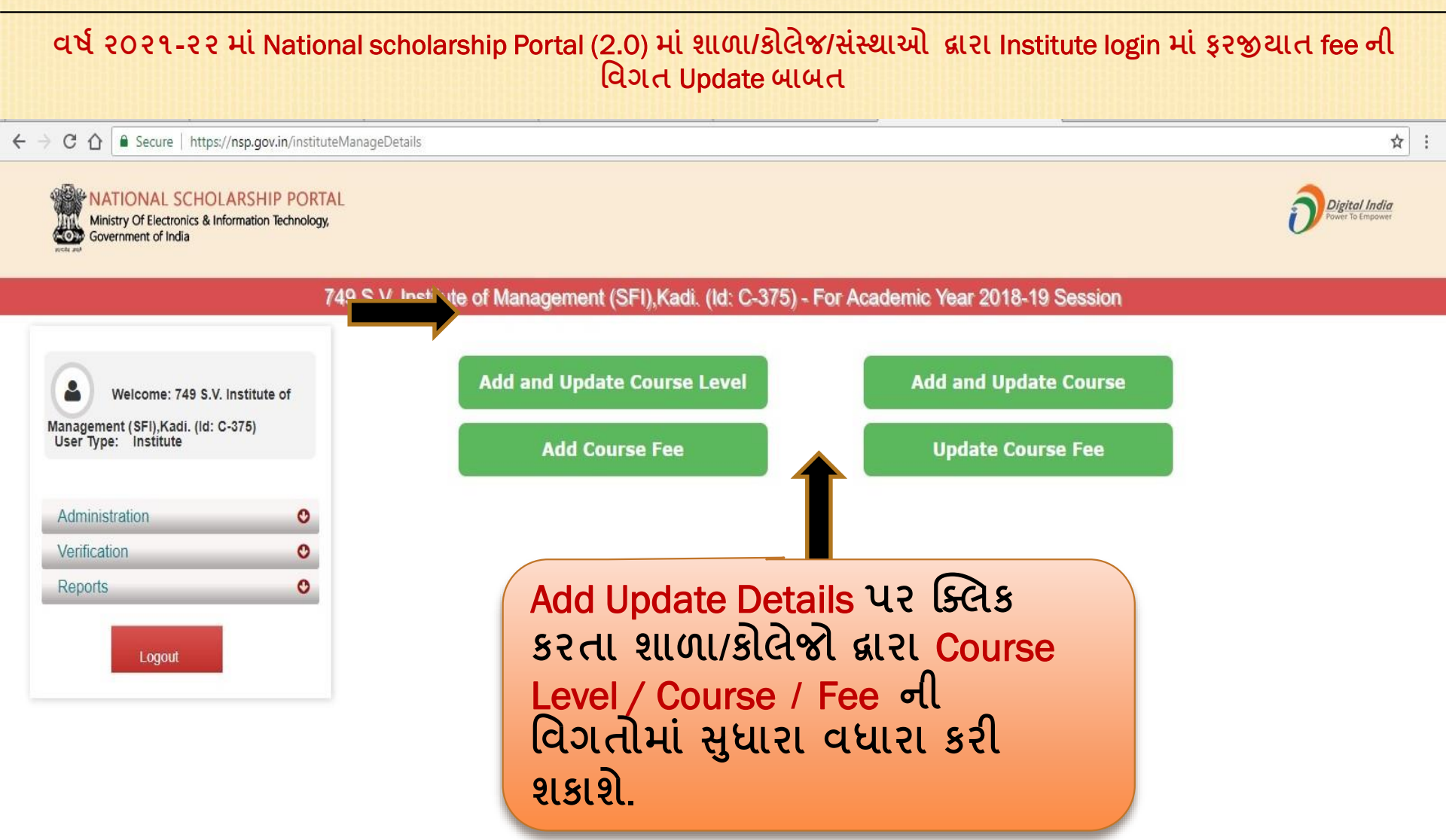

#### વર્ષ ૨૦૨૧-૨૨ માં National scholarship Portal (2.0) માં શાળા/કોલેજ/સંસ્થાઓ દ્વારા Institute login માં ફરજીયાત fee ની વિગત Update બાબત

→ C 🏠 🔒 Secure | https://nsp.gov.in/instituteCourseLevelRegForm.action

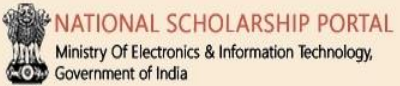

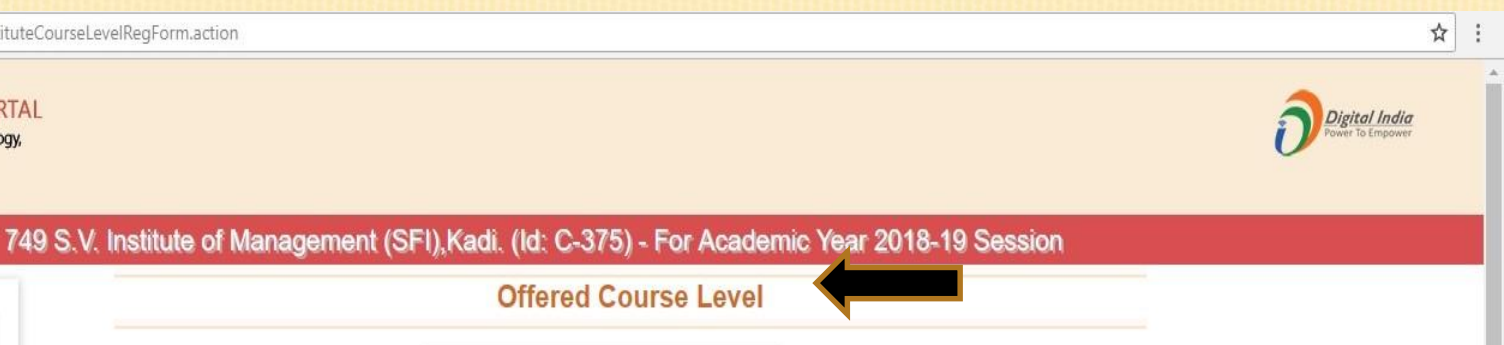

|                                                                                              |                     | Offered Course Level                                                               |
|----------------------------------------------------------------------------------------------|---------------------|------------------------------------------------------------------------------------|
| Welcome: 749 S.V. Institute of<br>Aanagement (SFI),Kadi. (Id: C-375)<br>User Type: Institute | Course Level:: *    | Choose your option                                                                 |
| Administration                                                                               | Sr.#                | Course Level                                                                       |
| Administration                                                                               | (1) Degree/Gra      | aduate/Under Graduate/Integrated                                                   |
| Verification O                                                                               | (2) Postgradua      | ation                                                                              |
| Reports O                                                                                    |                     |                                                                                    |
| Logout                                                                                       | Add<br>કિલ્સ<br>Cou | Update Course Level પર<br>ક કરતા શાળા/કોલેજો દ્વારા<br>rse Level update કરી શકાશે. |

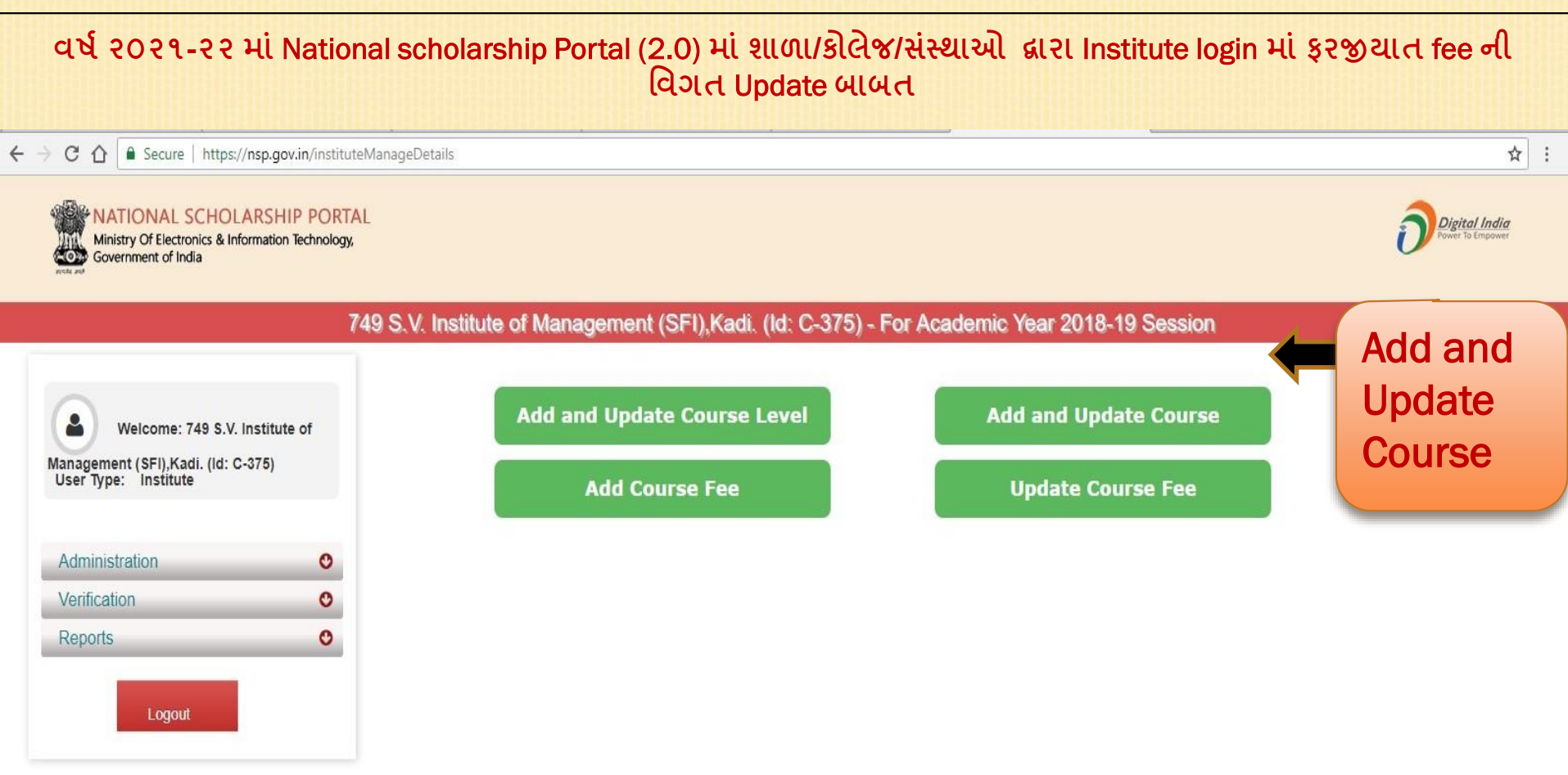

#### વર્ષ ૨૦૨૧-૨૨ માં National scholarship Portal (2.0) માં શાળા/કોલેજ/સંસ્થાઓ દ્વારા Institute login માં ફરજીયાત fee ની વિગત Update બાબત ☆ ← → C ☆ 🔒 Secure https://nsp.gov.in/instituteCourseRegForm.action JATIONAL SCHOLARSHIP PORTAL Digital India Ministry Of Electronics & Information Technology, Government of India 749 S.V. Institute of Management (SFI), Kadi. (Id: C-375) - For Academic Year 2018-19 Session **Offered Course** Welcome: 749 S.V. Institute of Course Level:: \* Choose your option Management (SFI), Kadi. (Id: C-375) Course :: \* Choose your option User Type: Institute Back Administration 0 Sr.# Course Duration Action Verification 0 INTEGRATED PROGRAMME IN MANAGEMENT (IPM) 5 (1) DELETE O Reports MASTER OF BUSINESS ADMINISTRATION(M.B.A) 2 DELETE (2)INTEGRATED MASTER OF BUSINESS ADMINISTRAT **UBUSINESS** 5 DELETE (3) Logout ADMINISTRATION) Add & Update Course પર ક્લિક કરતા શાળા/કોલેજો દ્વારા Offered Course Delete/update કરી શકાશે.

#### વર્ષ ૨૦૨૧-૨૨ માં National scholarship Portal (2.0) માં શાળા/કોલેજ/સંસ્થાઓ દ્વારા Institute login માં ફરજીયાત fee ની વિગત Update બાબત ☆ : ← → C 🏠 🔒 Secure | https://nsp.gov.in/instituteManageDetails ATIONAL SCHOLARSHIP PORTAL Digital India Ministry Of Electronics & Information Technology, Government of India 749 S.V. Institute of Management (SFI), Kadi. (Id: C-375) - For Academic Year 2018-19 Session Add and Update Course Level Add and Update Course Welcome: 749 S.V. Institute of Management (SFI),Kadi. (Id: C-375) User Type: Institute **Update Course Fee** Add Co Pee Administration O Add Course Fee પર ક્લિક Verification 0 કરી શાળા/કોલેજો દ્વારા C Reports Offered Course जी झी जी Logout વિગત Add કરી શકાશે.

#### વર્ષ ૨૦૨૧-૨૨ માં National scholarship Portal (2.0) માં શાળા/કોલેજ/સંસ્થાઓ દ્વારા Institute login માં ફરજીયાત fee ની વિગત Update બાબત

← → C ☆ 🔒 Secure | https://nsp.gov.in/instituteCourseFeesRegForm.action

VATIONAL SCHOLARSHIP PORTAL

Ministry Of Electronics & Information Technology, Government of India

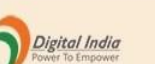

☆ :

|                            |                 |                    | Offered Course Fee | ક્લિક કરી            |
|----------------------------|-----------------|--------------------|--------------------|----------------------|
| Welcome: 749 S.V           | /. Institute of | Course :: *        | Choose your option | 💻 શાળા/કોલેજો દ્વારા |
| anagement (SFI),Kadi. (ld: | C-375)          | Course Year:: *    | Choose your option | Offered Course of    |
| Jser Type: Institute       |                 | Category :: *      | Choose your option |                      |
|                            |                 | Gender :: *        | Choose your option | ુ ફા ના વિગત કાસ /   |
| Administration             | 0               | Admission Fee :: * |                    | વર્ષ / કેટેગરી /     |
| /erification               | 0               | Tuition Fee:: *    |                    |                      |
| Reports                    | O               | Others Fee::       |                    | Gender પ્રમાણ Fee    |
|                            |                 |                    | Submit Back        | Add કરી શકાશે        |
|                            |                 |                    |                    |                      |

#### વર્ષ ૨૦૨૧-૨૨ માં National scholarship Portal (2.0) માં શાળા/કોલેજ/સંસ્થાઓ દ્વારા Institute login માં ફરજીયાત fee ની વિગત Update બાબત

← → C 🏠 🔒 Secure | https://nsp.gov.in/instituteCourseFeesUpdateForm.action

#### NATIONAL SCHOLARSHIP PORTAL

Ministry Of Electronics & Information Technology, Government of India

#### 749 S.V. Institute of Management (SFI), Kadi. (Id: C-375) - For Academic Year 2018-19 Session

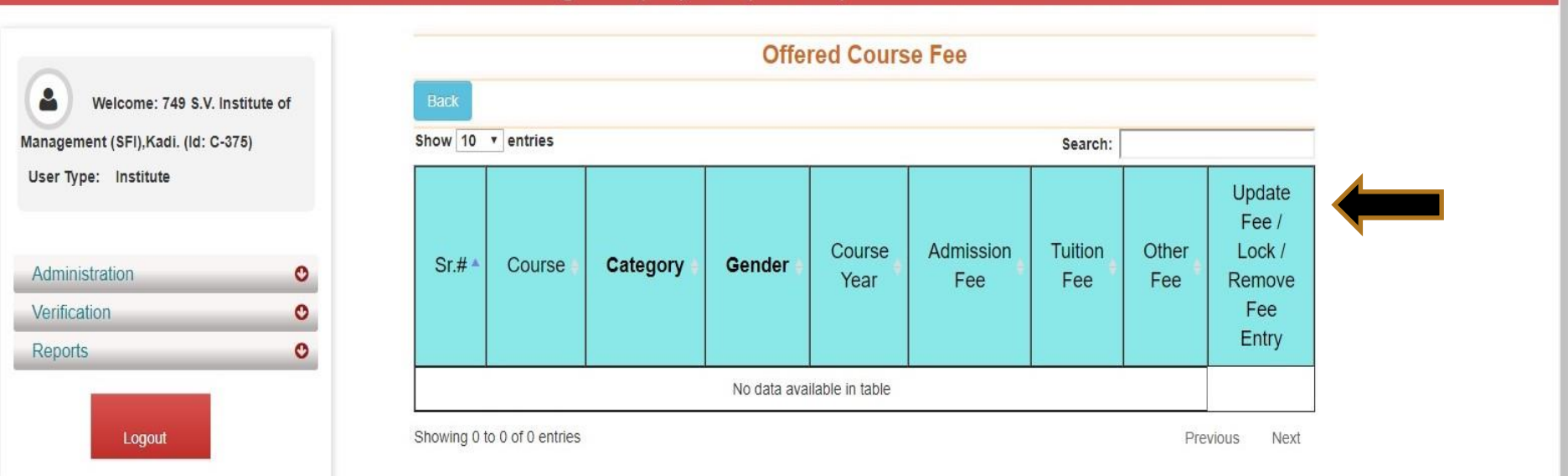

☆

Digital India

1

#### વર્ષ ૨૦૨૧-૨૨ માં National scholarship Portal (2.0) માં શાળા/કોલેજ/સંસ્થાઓ દ્વારા Institute login માં ફરજીયાત fee ની વિગત Update બાબત ☆ 4 C ↑ Secure https://nsp.gov.in/instituteManageDetails VATIONAL SCHOLARSHIP PORTAL Digital India Ministry Of Electronics & Information Technology, Government of India 749 S.V. Institute of Management (SFI), Kadi. (Id: C-375) - For Academic Year 2018-19 Session Add and Update Course Level Add and Update Course Welcome: 749 S.V. Institute of Management (SFI),Kadi. (ld: C-375) User Type: Institute Update Add Course Fee urse Fee Administration O O Verification Update Course Fee ५२ 0 Reports ક્લિક કરી શાળા/કોલેજો દ્વારા Offered Course ની Logout ड़ी नी विगत Add डरी શકાશે.

#### વર્ષ ૨૦૨૧-૨૨ માટે NSP 2.0 માં જિલ્લા કક્ષાએથી New(નવા) ID-Password મળ્યાબાદ શાળા/કોલેજ/સંસ્થાઓને કરવાની થતી કામગીરી ☆ $\leftrightarrow$ C A Secure https://nsp.gov.in/instituteManageDetails.action 1 NATIONAL SCHOLARSHIP PORTAL Digital India Ministry Of Electronics & Information Technology, Ministry Of Electronic Government of India 749 S.V. Institute of Management (SFI), Kadi. (Id: C-375) - For Academic Year 2018-19 Session Add and Update Course Level Add and Update Course Welcome: 749 S.V. Institute of Management (SFI),Kadi. (Id: C-375) User Type: Institute Add Course Fee **Update Course Fee Application** Administration 0 Verification Verification (FRESH) અહિંક્લિક Application Verification કરવું Application Reverification Application Renewal Verification Application Renewal Reverification **Application** Application Verification (Incentive **Renewal** Scheme) Verification Application Reverification (Incentive અહિં ક્લિક કરવું Scheme) O Reports

#### વર્ષ ૨૦૨૧-૨૨ માટે NSP 2.0 માં જિલ્લા કક્ષાએથી New(નવા) ID-Password મળ્યાબાદ શાળા/કોલેજ/સંસ્થાઓને કરવાની થતી કામગીરી

← → C 🏠 🔒 Secure | https://nsp.gov.in/instituteDashboardPage

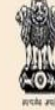

NATIONAL SCHOLARSHIP PORTAL

Ministry Of Electronics & Information Technology, Government of India

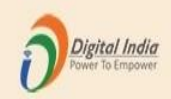

☆ :

749 S.V. Institute of Management (SFI), Kadi. (Id: C-375) - For Academic Year 2018-19 Session Applicant Verification Course Scheme Category Welcome: 749 S.V. Institute of Choose your option Y Choose your option Choose your option View Management (SFI), Kadi. (Id: C-375) Search Detail User Type: Institute 🍋 (1) Sr. # Application Id Name/Father's Name Mobile Course Name Name of Scheme INTEGRATED MASTER OF Administration MUJIB MOHAMMAD MUNAF 0 BUSINESS POST MATRIC SCHOLARSHIP View Detail Edit 1 GJ201819002890124 BARODAWALA / MOHAMMAD ADMINISTRATION(BUSINESS SCHEMES MINORITIES CS MUNAF BARODAWALA Verification 0 ADMINISTRATION) C Reports Application Verification **UR CLICK** SRALL વિદ્યોર્થીની અરજીઓનું Verification કરવાની થતી Logout વિગતો જોવા મળશે. અરજીની વિગતો જોવા અઠિં ક્લિક કરવું

Page No. 35

#### વર્ષ ૨૦૨૧-૨૨ માટે NSP 2.0 માં જિલ્લા કક્ષાએથી New(નવા) ID-Password મળ્યાબાદ શાળા/કોલેજ/સંસ્થાઓને કરવાની થતી કામગીરી

← → C ☆ 🔒 Secure | https://nsp.gov.in/ViewStudentVerifiactionDetails

☆ :

#### 749 S.V. Institute of Management (SFI), Kadi. (Id: C-375) - For Academic Year 2018-19 Session

| Welcome: 749 S.V.             | Institute of |
|-------------------------------|--------------|
| Management (SFI),Kadi. (ld: C | :-375)       |
| User Type: Institute          |              |
|                               |              |
| Administration                | O            |
| Verification                  | O            |
| Reports                       | 0            |
|                               |              |
| <b>View Deta</b>              | ils ur       |
| click &                       | વાથી         |
| વિદ્યાર્થીઓએ                  | ા કરેલી      |
| અરજીઓ ID,                     | NAME,        |
| MOBILE                        | NO,          |
| COURSE                        | ГҮРЕ         |
| વગેરે જેવી (                  | વેગતો        |
| જોવા મળ                       | ાશે.         |
|                               |              |

| Registration Detail                  | 5                                                                        |                     |              |                           |
|--------------------------------------|--------------------------------------------------------------------------|---------------------|--------------|---------------------------|
| Application Id                       | GJ201819002890124                                                        | Form Submission     | n date       | 07/09/2018                |
| Applied for Scheme                   | POST MATRIC SCHOLARSHIP SCHEMES MINO                                     | ORITIES CS          |              |                           |
| State of Domicile                    | GUJARAT                                                                  | Scholarship Cate    | egory        |                           |
| Name of Student                      | MUJIB MOHAMMAD MUNAF BARODAWALA                                          | Date of Birth (DD   | )/MM/YYYY)   | 19/11/2000                |
| Gender                               | Male                                                                     | Religion            |              | Muslim                    |
| Community/Categor                    | y GENERAL                                                                | Fathers Name        |              | MOHAMMAD MUNAF BARODAWALA |
| Mothers Name                         | ZAYNAB BARODAWALA                                                        | Annual Family In    | come         | 80000                     |
| Aadhar Number                        | XXXXXXXX0419                                                             | Mobile Number       |              |                           |
| Email Id                             | mujib.barodawala@gmail.com                                               | Day Scholar/Hos     | teler        | Day Scholar               |
| Academic Details                     |                                                                          |                     |              |                           |
| Present Institute                    | 749 S.V. Institute of Management (SFI),Kadi. (Id: C-3)                   | 75)                 |              |                           |
| Present<br>Class/Course              | INTEGRATED MASTER OF BUSINESS<br>ADMINISTRATION(BUSINESS ADMINISTRATION) | Class Start<br>Date | 16/06/2018   |                           |
| Present Year                         | 1                                                                        | Mode of<br>Study    | Regular/Full | Time                      |
| Previous<br>Board/University<br>Name | GUJRAT SECONDARY AND HIGHER SECONDARY                                    | EDUCATION BOA       | ARD GANDHIN  | AGAR                      |

#### વર્ષ ૨૦૨૧-૨૨ માટે NSP 2.0 માં જિલ્લા કક્ષાએથી New(નવા) ID-Password મબ્યાબાદ શાળા/કોલેજ/સંસ્થાઓને કરવાની થતી કામગીરી

#### View Details પર click કરવાથી વિદ્યાર્થીઓએ કરેલી અરજીઓ ID, NAME, MOBILE NO, COURSE TYPE વગેરે જેવી વિગતો જોવા મળશે.

| 0                                |             |                         |                   |                            |                             |                               |                        |
|----------------------------------|-------------|-------------------------|-------------------|----------------------------|-----------------------------|-------------------------------|------------------------|
| Board/Oniversity<br>Name         |             |                         |                   |                            |                             |                               |                        |
| Previous<br>Class/Course<br>Name | HSC/Interme | diate [12th]/Equivalent |                   | Previous<br>Passing Year   | 2018                        |                               |                        |
| Previous<br>Class(%)             | 54.74       |                         |                   | 10th Class<br>Roll No.     | A 4200591                   |                               |                        |
| 10th Class<br>Passing Year       | 2016        |                         |                   | 10th Class<br>Board Name   | GUJRAT SECO<br>EDUCATION BO | NDARY AND HIG<br>DARD GANDHIN | GHER SECONDARY<br>AGAR |
| 12th Class Roll<br>No.           | B 153190    |                         |                   | 12th Class<br>Passing Year | 2018                        |                               |                        |
| 12t Class Board<br>Name          | GUJRAT SE   | CONDARY AND HIGHE       | ER SECONDARY E    | EDUCATION BOA              | ARD GANDHINAG               | BAR                           |                        |
| Admission Fees                   | 100         |                         |                   | Tuition Fees               | 50000                       |                               |                        |
| Other Lump Sum<br>Entitlement    | 0           |                         |                   |                            |                             |                               |                        |
| Basic Details                    |             |                         |                   |                            |                             |                               |                        |
| Is Orphan                        |             | NO                      | Is Disat          | bled                       |                             | NO                            |                        |
| Type of Disability               |             | -                       | Percent           | age of Disability          |                             | -                             |                        |
| Marital Status                   |             | Un Married              | Parents           | Profession                 |                             | Others                        |                        |
| IFSC Code                        |             | SYNBxxxx34              | Bank A            | ccount Number              |                             | xxxxxxxxxx                    | xx986                  |
| Contact Details                  |             |                         |                   |                            |                             |                               |                        |
| State                            | GL          | JJARAT                  |                   |                            |                             | District                      | MAHESANA               |
| Block                            | Ma          | ahesana                 |                   |                            |                             |                               |                        |
| House No./Street N               | No.etc Ne   | ar, DR.Gagnani clinik , | Sidhdhapuri bazar | , Haidry chawk ,           | Mehsana                     | Pin Code                      | 384001                 |

#### વર્ષ ૨૦૨૧-૨૨ માટે NSP 2.0 માં જિલ્લા કક્ષાએથી New(નવા) ID-Password મળ્યાબાદ શાળા/કોલેજ/સંસ્થાઓને કરવાની થતી કામગીરી

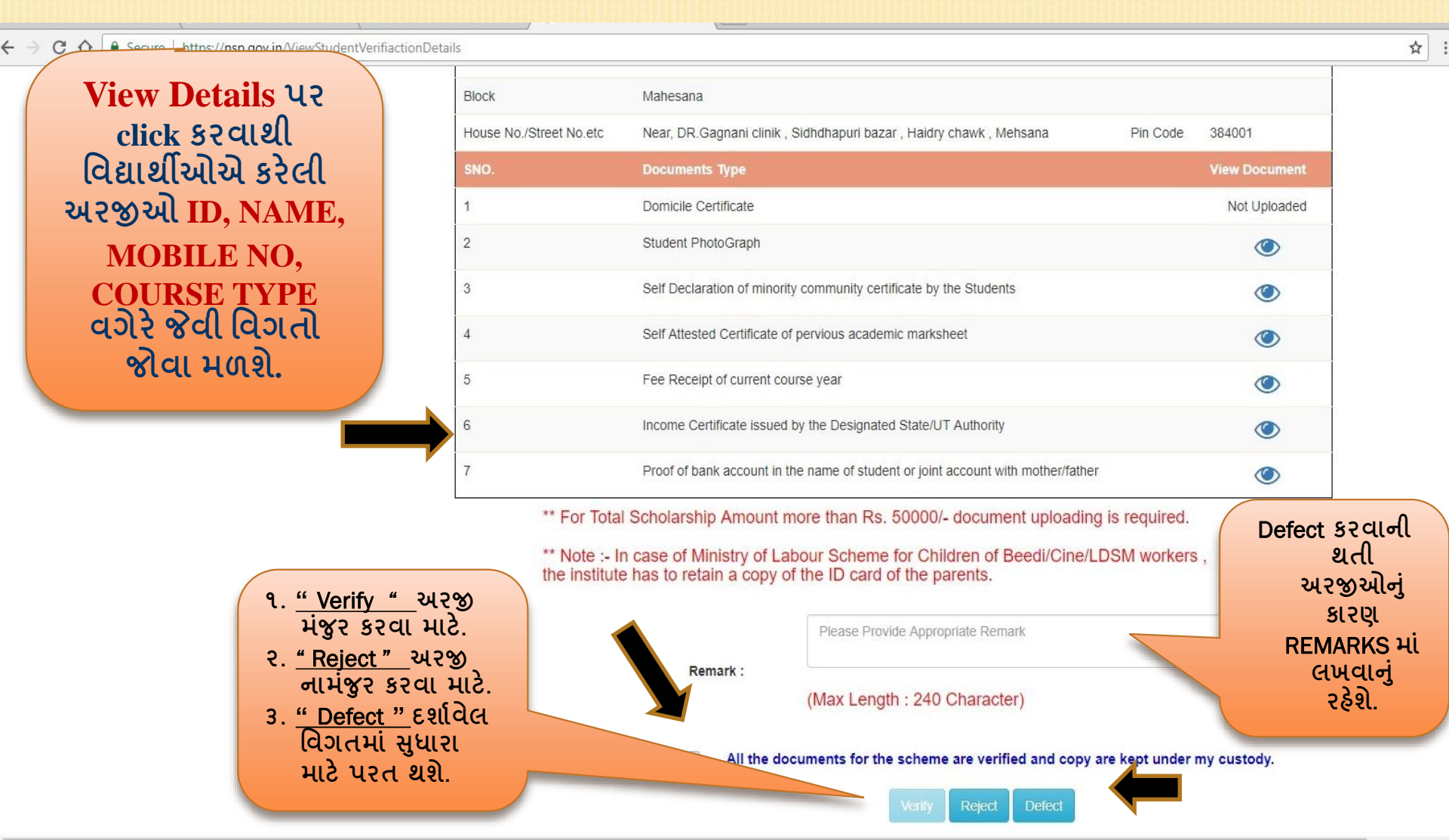

#### વર્ષ ૨૦૨૧-૨૨ માટે NSP 2.0 માં જિલ્લા કક્ષાએથી New(નવા) ID-Password મળ્યાબાદ શાળા/કોલેજ/સંસ્થાઓને કરવાની થતી કામગીરી

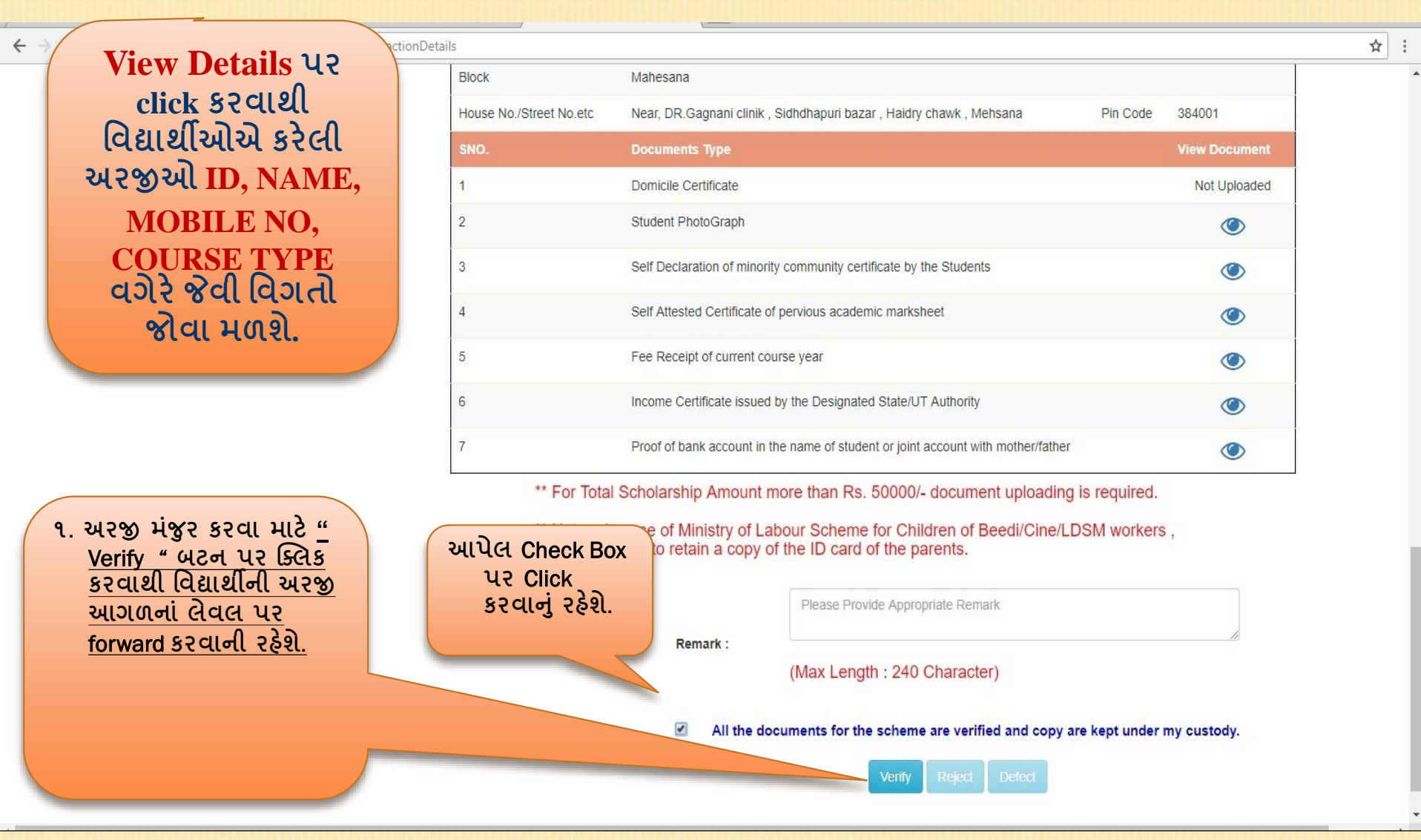

#### વર્ષ ૨૦૨૧-૨૨ માટે NSP 2.0 માં જિલ્લા કક્ષાએથી New(નવા) ID-Password મળ્યાબાદ શાળા/કોલેજ/સંસ્થાઓને કરવાની થતી કામગીરી

← → C 🏠 🔒 Secure | https://nsp.gov.in/instituteDashboardPage

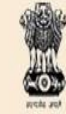

NATIONAL SCHOLARSHIP PORTAL

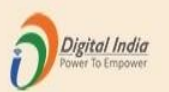

☆

- 1

Ministry Of Electronics & Information Technology, Government of India

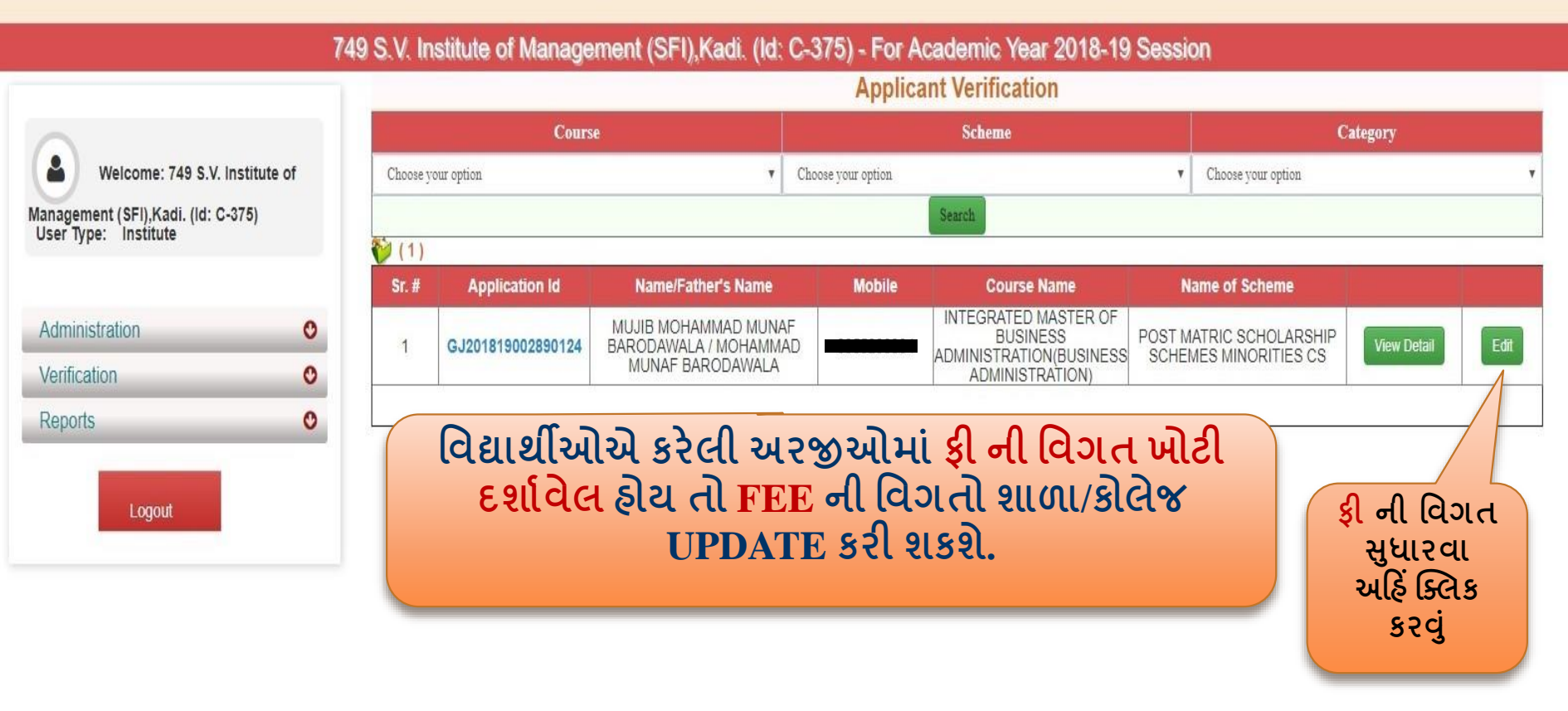

#### વર્ષ ૨૦૨૧-૨૨ માટે NSP 2.0 માં જિલ્લા કક્ષાએથી New(નવા) ID-Password મળ્યાબાદ શાળા/કોલેજ/સંસ્થાઓને કરવાની થતી કામગીરી

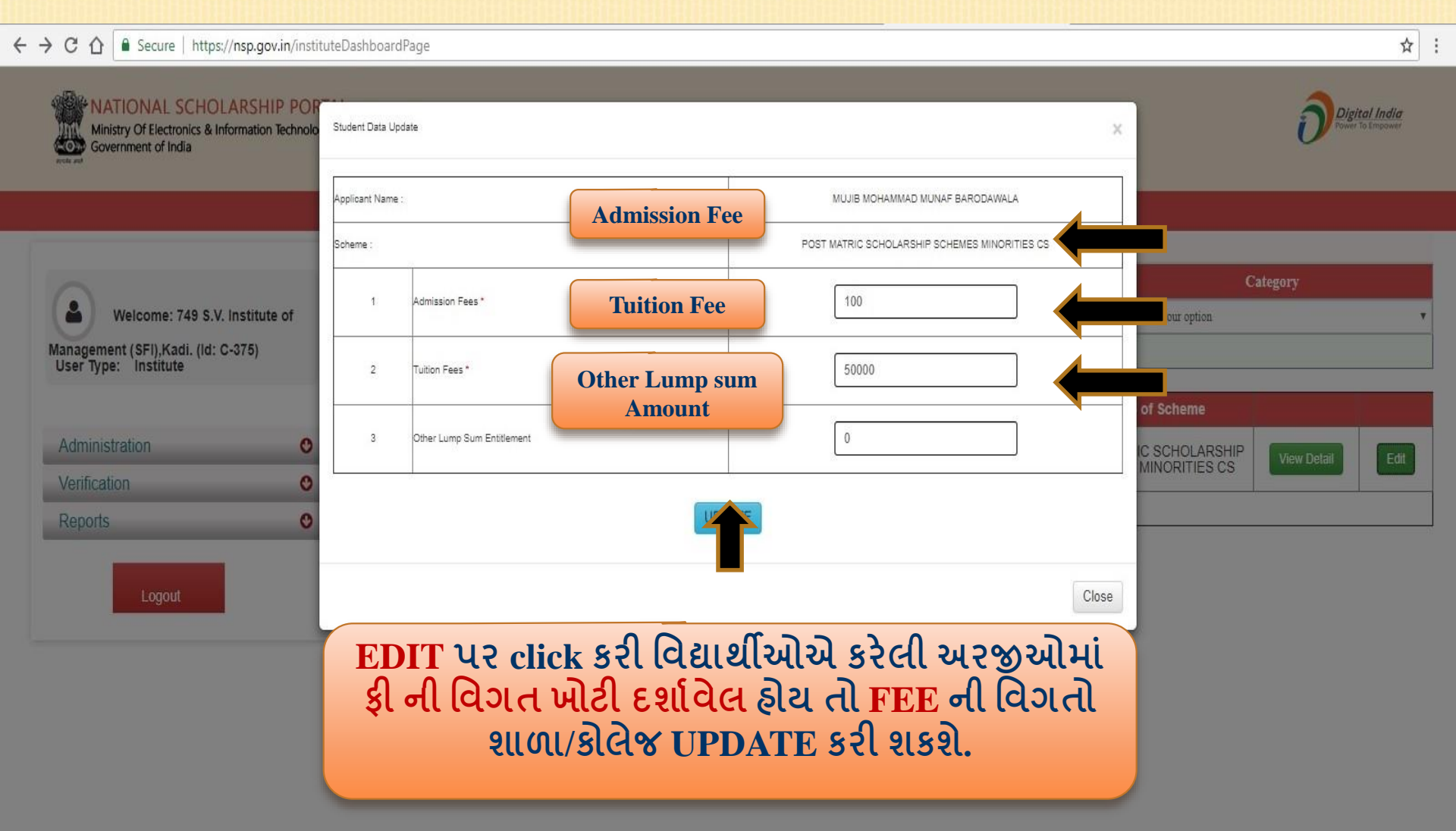

#### વર્ષ ૨૦૨૧-૨૨ માટે NSP 2.0 માં જિલ્લા કક્ષાએથી New(નવા) ID-Password મળ્યાબાદ શાળા/કોલેજ/સંસ્થાઓને કરવાની થતી કામગીરી

← → C 🏠 🔒 Secure | https://nsp.gov.in/reportMainPage

#### NATIONAL SCHOLARSHIP PORTAL

Ministry Of Electronics & Information Technology, Government of India

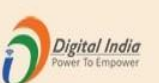

☆ :

749 S.V. Institute of Management (SFI), Kadi. (Id: C-375) - For Academic Year 2018-19 Session

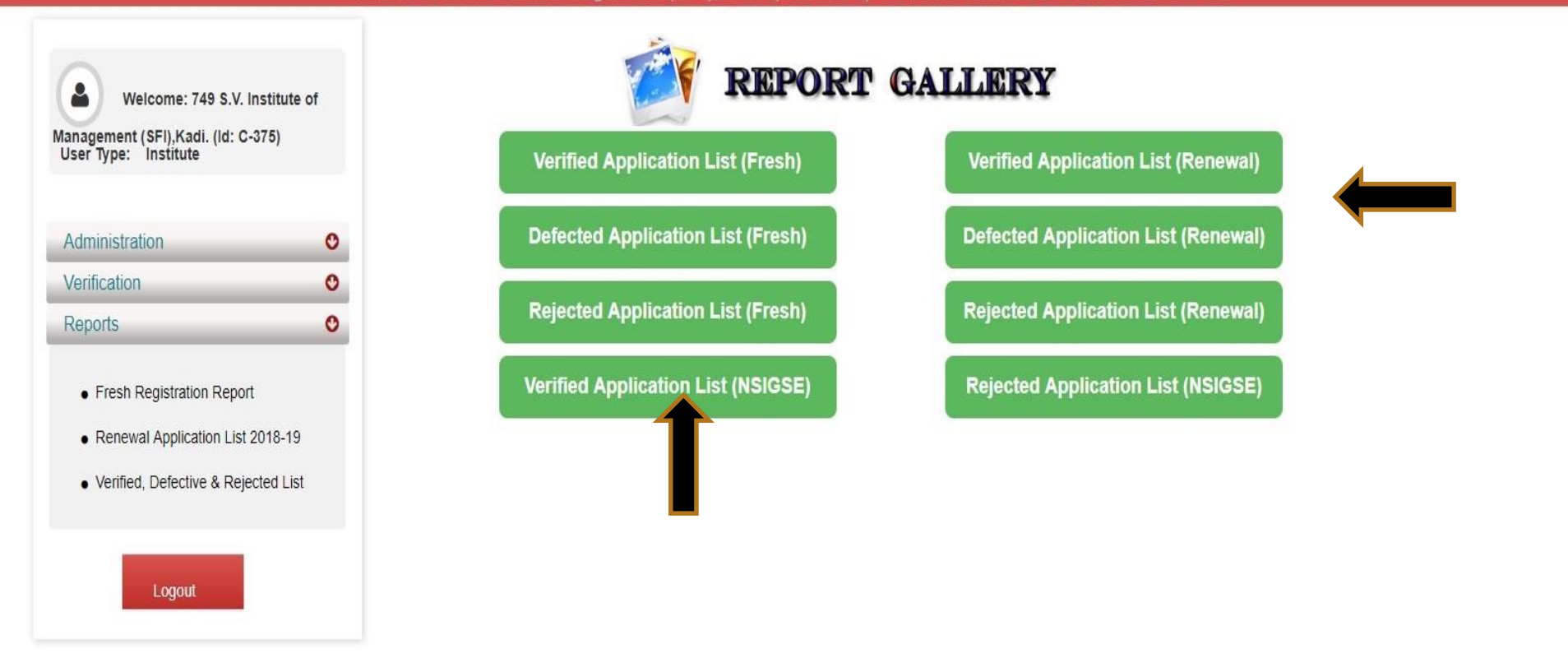

## શાળા/કોલેજ/સંસ્થાઓ માટેની સુચનાઓ

- (૧) જિલ્લા/રાજ્ય તરફથી આપવામાં આવેલ USERID અને PASSWORD નો ઉપયોગ કરી લોગીન થઈ શાળા/કોલેજ/સંસ્થાઓએ ફરજિયાત તેમની Profile Update કરવાની રહેશે. ત્યારબાદ જ SYSTEM દ્વારા બીજા OPTION શરૂ થશે.
- (ર) શાળા/કોલેજ/સંસ્થાના અભ્યાસક્રમો દર્શાવેલ છે કે નફી તે ચકાસી લેવું. જો કોઈ અભ્યાસક્રમ (COURSE) ન જણાય તો તેને ADD કરવા. જો કોઈ અભ્યાસક્રમ (COURSE) website માં ન દેખાય તો જિલ્લા/વડી કચેરી ને જાણ કરવાની રફેશે.
- (3) કોર્ષ ફી ની વિગતો ભરવી.
- (૪) વિદ્યાર્થીએ કરેલ અરજીનું તથા પુરાવા સહિતની હાર્ડ કોપી મેળવી તેના આધારે વિદ્યાર્થીઓની અરજીનું વેરીફિકેશન કરવું.
- (૫) વિદ્યાર્થીએ કરેલ અરજીમાં માફિતી યોગ્ય ન હ્રોય તો સુધારા/વધારા માટે વિદ્યાર્થીની અરજી Defect કરવી. વિદ્યાર્થીએ કરેલ અરજીને મંજુર/નામંજુર કરી આપેલ અંતિમ તારીખ સુધીમાં રાજ્ય લેવલે આગળ FORWARD કરવી.
- (૬) વિદ્યાર્થી દ્વારા આપવામાં આવેલ <mark>અરજીની ઠાર્ડ્કોપી</mark> તથા પુરાવા <mark>શાળા/કોલેજ/સંસ્થાએ પોતાની પાસે</mark> રાખવાના રઠેશે.
- (૭) અરજીની હાર્ડકોપી તથા પુરાવા શાળા/કોલેજ/સંસ્થાએ જિલ્લા કચેરી/વડી કચેરીએ મોકલવાના રહેશે નહિ.

## શાળા/કોલેજ/સંસ્થાઓ માટેની સુચનાઓ

- → National Scholarship Portal માં એક કરતાં વધુ વખત (Duplication), શાળા/કોલેજ/સંસ્થાઓ તથા એક જ શાળાના બે DISHE CODE દેખાતા હોય તો તેની વિગત જિલ્લા કક્ષા/વડી કચેરીને આપવાની રહેશે.
- → શાળા/કોલેજ/સંસ્થાઓએ તેમના ID/Password કાર્યરત છે કે નહી તેની ચકાસણી કરવી, જો કોઈ ક્ષતિ જણાચ તો જિલ્લા કક્ષાએથી નવા ID/Password મેળવી લેવાના રહેશે.

## શાળા/કોલેજ/સંસ્થાઓ માટેની સુચનાઓ

- National Scholarship Portal માં શાળા/કોલેજ/સંસ્થાઓએ Register કરેલ મોબાઈલ નંબર પર આ પોર્ટલ માટે ID/Password અને કાર્ચ કરતી વખતે ખરાઈ(Authenticate) કરવા માટે દરેક Option પર ક્લિક કરતાં પોર્ટલ દ્વારા OTP નો SMS જાય છે જેથી દરેક શાળા/કોલેજ/સંસ્થાઓએ Permanent કામ કરતાં કર્મચારીનો મોબાઈલ નંબર આપવાનો રહેશે. તેમજ OTP મુજબ કામગીરી કરવાની રહેશે. આ પ્રક્રિયા દરેક Login અને તેના ભાગની ONLINE કામગીરી માટે રહેશે.
- → Login માં આવેલ Final Submit થયેલી અરજીઓની Verification ની પ્રક્રિયા પ્રિ-મેટ્રિક,પોસ્ટ મેટ્રિક અને મેરીટ કમ મીન્સ માટેની આપેલ અંતિમ તા. ૧૫-૧૨-૨૦૨૧ સુધીમાં એક પણ અરજી Pending ન રહે તેમ પુરી કરવાની રહેશે. આ Verification ની પ્રક્રિયામાં ફ્રેશ અને રીન્યુઅલ વિદ્યાર્થીઓની Final Submit કરેલી ફ્રેશ અરજીઓ માટે Verification Option માં આપેલ Application Verification તથા રીન્યુઅલ અરજીઓ માટે Application Renewal Verification માં જઈ અરજીઓ ઓનલાઈન Verify કરવાની રહેશે.
- → જો કોઈ શાળા/કોલેજ/સંસ્થાઓએ કોઈ વિદ્યાર્થીની અરજી Defect કરેલી હોય તેવી ફ્રેશ અરજીઓના Reverification માટે Verification Option માં આપેલ Application Re-Verification તથા રીન્યુઅલ અરજીઓ માટે Application Renewal Reverification માં જઈ અરજીઓ ઓનલાઈન Verify કરવાની રહેશે.
- → NSP 2.0 માં Online ફોર્મ submit કરવા પ્રિ-મેટ્રિક વિદ્યાર્થીઓ માટે તા. ૧૫/૧૧/૨૦૨૧ તથા પોસ્ટ મેટ્રિક અને મેરીટ કમ મીન્સના વિદ્યાર્થીઓ માટે તા.30/૧૧/૨૦૨૧ અંતિમ રહેશે, જ્યારે શાળા/કોલેજ/સંસ્થાઓ માટે પ્રિ-મેટ્રિક, પોસ્ટ મેટ્રિક અને મેરીટ કમ મીન્સ ની અરજીઓને Verify કરી online Forward કરવાની છેલ્લી તા. ૧૫/૧૨/૨૦૨૧ હોવાથી સમય મર્યાદામાં દરેક સંસ્થાએ કામગીરી પૂર્ણ કરવાની રહેશે. અલ્પસંખ્યક કાર્યમંત્રાલય, નવી દિલ્હીની સુચના મુજબ ઉપરોક્ત તારીખ અંતિમ હોવાથી કોઇ ફેરફાર કે સુધારા વધારા થવાની સંભાવના નથી.

## શાળા/કોલેજ/સંસ્થા કક્ષાએ કરવાની થતી કામગીરી

1. તમામ શાળા/કોલેજ/સંસ્થાઓએ (INOs) નું Aadhaar based demographic authentication માટે L1 (INOs) સ્તરના અધિકારીઓના આધાર પ્રમાણિકરણ (Aadhaar Authentication) ની સુવિધા NSP પોર્ટલ પર લાઇવ કરવામાં આવી છે અને આ પ્રક્રિયા દરમિયાન જનરેટ થયેલ OTP INOs ના આધાર સાથે નોંધાયેલા મોબાઇલ નંબર પર મોકલવામાં આવશે. NSP એ તેજ મોબાઇલ નં. ભવિષ્યમાં તમામ SMS અને OTP મોકલવા માટે ઉપયોગમાં લેશે અને નવી સંસ્થાના INOs ના KYC માટેની પ્રક્રિયા પણ આજ રીતે કરવાની રહેશે. તેથી INOs ના NSP લોગીનમાં Administration માં Update Profile ના Option માં જઇને Contact Person Details માં INOs ના આધારકાર્ડ મુજબની તમામ વિગતો ભરવાની રહેશે અને INOs ના NSP લોગીનમાં Edit Profile ના Option માં જઇને INOs ના આધારકાર્ડ મુજબની તમામ વિગતો શરવાની રહેશે અને INOs ના માં અત્રેની કચેરીને લગતી શિષ્યવૃત્તિની કાર્યવાહી માટેના Options કાર્યરત થશે.

2. વિદ્યાર્થીઓએ વર્ષ ૨૦૨૧-૨૨ માં NSP પોર્ટલ પર ફ્રેશ/રીન્ચુઅલ ફ્રોર્મ ભરતી વખતે ફ્રોર્મમાં આપેલ લાભાર્થી/વિદ્યાર્થીના નામ, લિંગ અને જન્મ તારીખ આધારકાર્ડ માં દર્શાવ્યા મુજબ પ્રમાણીકરણ Aadhaar Authentication ની પ્રક્રિયા શરૂ કરવામાં આવેલ છે, જેથી તમામ વિદ્યાર્થીઓએ ઓનલાઇન ફ્રોર્મ ભરતી વખતે વિધાર્થીનું નામ, લિંગ અને જન્મ તારીખ ફરજીયાત આધારકાર્ડ મુજબ લખવાનું રહેશે.

## શાળા/કોલેજ/સંસ્થા કક્ષાએ કરવાની થતી કામગીરી

3. વર્ષ ૨૦૨૧-૨૨ માં NSP પોર્ટલ પર ફ્રેશ/રીન્યુઅલ અરજીઓનું Institute Level (Institute Nodal Officer) દ્વારા Online Verification કરતી વખતે જો કોઇ એક જ વિદ્યાર્થીની અરજી Fake/Fraud માલુમ પડે છે, તો તે વિદ્યાર્થીની સંલ્ગ્ન શાળા/કોલેજ/સંસ્થાઓની તમામ અરજીઓ Institute Login માં System દ્વારા Automatic પરત થઇ જશે, જો કોઇ વિદ્યાર્થીની અરજી ખામીયુક્ત જણાય તો તેવા સંજોગોમાં Institute Nodal Officer દ્વારા Defect Option નો ઉપયોગ કરી વિદ્યાર્થીને સુધારા માટે પરત મોકલી શકાશે,જેથી Institute Nodal Officer એ કાળજીપૂર્વક તમામ અરજીઓનું ફરીથી તેજ સમયે Re-Verification કરી State Nodal Officer (SNO) ને Online પરત કરવાની રહેશે.

4. ધોરણ ૬ થી ૧૨ ના વિદ્યાર્થીઓ જે શાળા ને સંલગ્ન હ્યેય તેવી Hostel ની સુવિધાનો લાભ લેતા હ્યેય તો તે શાળામાં Hostel ની સુવિધા છે કે નહિ અને જો ન હ્યેય તો તેવી શાળઓની Hostel ની માહિતી SSA (Sarva Shiksha Abhiyan) સંસ્થાનો સંપર્ક કરી Dies Master માં Add કરાવવાની રહેશે, જેથી Day Scholar વિદ્યાર્થીઓ Hosteller તરીકે Online અરજી કરીને શિષ્યવૃત્તિનો ખોટો લાભ ન લઇ શકે અને Institute Nodal Officer એ Online Verification કરતી વખતે આવી અરજીઓનું ખાસ ધ્યાન રાખવાનુ રહેશે અને જો કોઇ વિદ્યાર્થીએ Hosteller તરીકે ખોટી અરજી કરેલ હશે તો તેવી અરજીઓને Defect Option નો ઉપયોગ કરી તે વિદ્યાર્થીને Day Scholar તરીકે અરજી કરાવવાની રહેશે.

Institute Nodal Officer દ્વારા Online Verification કરતી વખતે જો આવી ખોટી અરજીઓ State Nodal Officer ના Login માં દેખાશે તો તેવી તમામ અરજીઓને SNOs દ્વારા Reject કરવામાં આવશે અને તેની સંપુર્ણ જવાબદારી જે તે શાળા/કોલેજ/સંસ્થાઓના Institute Nodal Officer ની રહેશે.

5. National Scholarship Portal (NSP 2.0) માં Online ફોર્મ ભરતી વખતે વિદ્યાર્થીઓને Fee ની વિગતો ભરવામાં મૂશ્કેલી ન આવે તથા એક જ શાળા/કોલેજ/સંસ્થાઓના એક કરતા વધારે વિદ્યાર્થીઓ દ્વારા એક સરખા કોર્સ ની અલગ-અલગ Fee દર્શાવીને ભૂલ કરે છે, તેથી તે ભૂલને નિવારવા તથા શાળા/કોલેજ/સંસ્થા દ્વારા તેના જ વિદ્યાર્થીઓને Online અરજીમાં એક સરખા કોર્સની એક સરખી Fee દર્શાવી શકાય તે માટે નીચેના મુદ્દાઓ ધ્યાને લઇ આગળની કાર્યવાફી કરવાની રફેશે.

National Scholarship Portal (NSP 2.0) દ્વારા Institute Login માં સૌપ્રથમ Login થવું.
 જે તે શાળા/કોલેજ/સંસ્થાઓએ ફરજીયાત Profile Update કરવાની રહેશે.
 શાળા/કોલેજ/સંસ્થાઓએ Profile Update કર્યા બાદ જ Institute Login માં અન્ય Option જોવા મળશે, ત્યારબાદ Administration Option માં Update Details -> Add Course Fees Details માં જઇ જે તે કોર્સની વર્ષવાર Annual Admission Fee/Tuition Fee/Others Fee દર્શાવીને Submit કરી જે તે કોર્સની Fee ની વિગતો ફરજીયાત Update કરવાની રહેશે.
 ફોર્મ ભરતી વખતે વિદ્યાર્થીઓ દ્વારા Fee ની વિગત ભરી શકાશે નહિ, તે વિગતો શાળા/કોલેજ/સંસ્થાઓ દ્વારા તેમની Profile માં Update કરેલ Fee ની વિગત ફોર્મ ભરતી વખતે વિદ્યાર્થીઓ દ્વારા તેમની Profile માં Update કરેલ Fee ની વિગત ફોર્મ ભરતી વખતે વિદ્યાર્થી Online ફોર્મ ભરવાની કાર્યવાહી કરે તે પેઠલા જે તે શાળા/કોલેજ/સંસ્થાએ Fee ની વિગત ફરજિયાત Update કરવાની રહેશે.

૬.National Scholarship Portal માં એક કરતાં વધુ વખત (Duplication), શાળા/કોલેજ/સંસ્થાઓ તથા એક જ શાળાના બે DISHE CODE દેખાતા હોય તો તેની વિગત જિલ્લા કક્ષાને આપવાની રહેશે.

૭. શાળા/કોલેજ/સંસ્થાઓએ તેમના ID/Password કાર્યરત છે કે નહી તેની ચકાસણી કરવી જો કોઈ ક્ષતિ જણાય તો જિલ્લા કક્ષાએથી નવા ID/Password મેળવી લેવાના રહેશે.

૮. શાળા/કોલેજ/સંસ્થાઓએ વર્ષ ૨૦૨૧-૨૨ માં Login થયા બાદ તેમનો New Password Generate કરવો ત્યારબાદ તેમની Profile Update માં Registration Certificate Upload કરી વિગતો ફરજિયાત Submit કરવાની રહેશે. આ પ્રક્રિયા બાદ જ શાળા/કોલેજ/સંસ્થાના Login માં બીજા Option કાર્યરત થયેલા જોવા મળશે.

૯. શાળા/કોલેજ/સંસ્થા તેની પ્રોફાઇલમાં Fees, અન્ય Detail Update કરવાની રહેશે તેમજ Course Update કર્વેથી જ વિદ્યાર્થીને અરજી પત્રક ઓનલાઇન ભરતી વખતે પોતાની શાળા/કોલેજ/સંસ્થા કે કોર્સ દેખાશે તેથી આ બાબત ગંભીરતાથી શાળા/કોલેજ/સંસ્થાએ લઇ Update કરવાની રહેશે.

૧૦. National Scholarship Portal માં શાળા/કોલેજ/સંસ્થાઓએ Register કરેલ મોબાઈલ નંબર પર આ પોર્ટલ માટે ID/Password અને કાર્ય કરતી વખતે ખરાઈ(Authenticate) કરવા માટે દરેક Option પર ક્લિક કરતાં પોર્ટલ દ્વારા OTP નો SMS જાય છે જેથી દરેક શાળા/કોલેજ/સંસ્થાઓએ Permanent કામ કરતાં કર્મચારીનો મોબાઈલ નંબર આપવાનો રફેશે.

૧૧. Login માં આવેલ Final Submit થયેલી અરજીઓની શાળા/કોલેજ/સંસ્થાઓએ Verification કરવાની પ્રક્રિયા પ્રિ-મેટ્રીક, તેમજ પોસ્ટ મેટ્રીક અને મેરીટ કમ મીન્સ માટે તા.૧૫-૧૨-૨૦૨૧ સુધીમાં એક પણ અરજી Pending ન રહે તેમ પુરી કરવાની રહેશે. તેમજ <u>Institute</u> <u>Nodal Officer દ્વારા અંતિમ તારીખ પહેલા જો કોઇ વિદ્યાર્થીઓની અરજીઓ ઓનલાઈન Verify કરવાની બાકી રહી જશે અને જો તેવા વિદ્યાર્થીઓ શિષ્યવૃત્તિથી વંચિત રહી જશે તો તેની સંપૂર્ણ જવાબદારી જે તે શાળા/કોલેજ/સંસ્થાઓના Institute Nodal Officer અને આચાર્થશ્રીની <u>રહેશે.</u> આ Verification ની પ્રક્રિયામાં ફેશ અને રીન્ચુઅલ વિદ્યાર્થીઓની Final Submit કરેલી ફેશ અરજીઓ માટે Verification Option માં આપેલ Application Verification તથા રીન્ચુઅલ અરજીઓ માટે Application Renewal Verification માં જઈ અરજીઓ ઓનલાઈન Verify કરવાની રહેશે.</u>

૧૨. જો કોઈ શાળા/કોલેજ/સંસ્થાઓએ કોઈ વિદ્યાર્થીની અરજી Defect કરેલી હોય તેવી ફ્રેશ અરજીઓના Reverification માટે Verification Option માં આપેલ Application Re-verification તથા રીન્યુઅલ અરજીઓ માટે Application Renewal Reverification માં જઈ અરજીઓ ઓનલાઈન Verify કરવાની રહેશે.

૧૩. ઉપરોકત પ્રિ-મેટ્રીક, પોસ્ટ મેટ્રીક અને મેરીટ કમ મીન્સના વિદ્યાર્થીઓ ફોર્મ ભરતી વખતે જયારે Scheme Details માં આપેલ કોઇપણ એક Scheme Select કરે છે ત્યારે નીચે આપેલ Upload Documents માં Bonafide Student of Institution માં DOC Format ની નીચે આપેલ Download Option પર Click કરવાથી Bonafide Student Certificate, વિદ્યાર્થીનું નામ, જન્મ તારીખ, શાળા/કોલેજ/સંસ્થાના નામ સાથેની વિગત સાથે System દ્વારા Generated થશે, આ Certificate ની print લઈ વિદ્યાર્થીએ તેનો પાસપોર્ટ સાઇઝ નો ફોટો ચોંટાડી સંલગ્ન શાળા/કોલેજ/સંસ્થાના સક્ષમ અધિકારીના સફ્રિ-સિક્કા કરાવીને વિદ્યાર્થીએ તે Bonafide Student Certificate ને ફોર્મ ભરતી વખતે Upload કર્યાબાદ જ જે તે વિદ્યાર્થીએ Final Submit કરવાનું રહેશે, શાળા/કોલેજ/સંસ્થાઓએ દરેક સંલગ્ન વિદ્યાર્થીઓને આ સુચન કરવાનુ રહેશે.

## શાળા/કોલેજ/સંસ્થા કક્ષાએ કરવાની થતી કામગીરી

૧૪. વિદ્યાર્થીઓ માટે ફોર્મ ભરવાની છેલ્લી તારીખ પ્રિ-મેટ્રીક માટે તા.૧૫-૧૧-૨૦૨૧ તેમજ પોસ્ટ મેટ્રીક અને મેરીટ કમ મીન્સ માટે તા.૩૦-૧૧-૨૦૨૧ તથા શાળા/કોલેજ/સંસ્થાઓ માટે Verify કરી online Forward કરવાની છેલ્લી તારીખ પ્રિ-મેટ્રીક, તેમજ પોસ્ટ મેટ્રીક અને મેરીટ કમ મીન્સ માટે તા.૧૫-૧૨-૨૦૨૧ હ્રોવાથી સમય મર્યાદામાં દરેક સંસ્થાઓએ કામગીરી પૂર્ણ કરવાની રહેશે. અલ્પસંખ્યક કાર્યમંત્રાલય, નવી દિલ્હીની સુચના મુજબ ઉપરોક્ત તારીખ અંતિમ હ્રોવાથી કોઇ ફેરફાર કે સુધારા વધારા થવાની સંભાવના નથી જે ધ્યાને લેવા વિનંતી છે.

# ઉપરોક્ત <mark>યોજનાઓ કે NSP Portal</mark> સંબધિત કોઇ પણ પ્રકારની મુશ્કેલી ફોચ તો શાળા/કોલેજ/સંસ્થાઓ

## ddcw-minority@gujarat.gov.in

# પર E-Mail કરી શકે છે.

National Scholarship Portal 2.0

Page No. 53